# Histogram & Pareto Charts

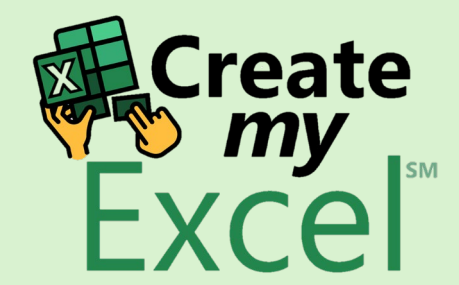

## Timelapse

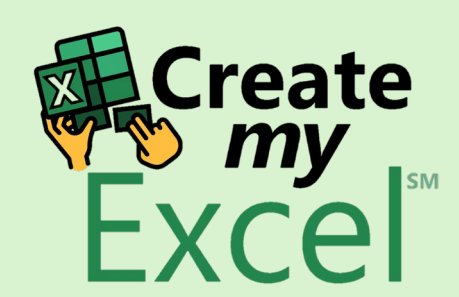

## Step 1: Select Range B1:B1035

|   | × E               | <b>9</b> ~ ~ ~       | AutoSave Off                     | Z                                | istogram & Pareto Charts \                      | /                       | 2                  | Searc | ch                   |                         |                             |                      |                  |                      |                                    | Leutrim Hoti                             | $\oplus$ | _               | o x       |
|---|-------------------|----------------------|----------------------------------|----------------------------------|-------------------------------------------------|-------------------------|--------------------|-------|----------------------|-------------------------|-----------------------------|----------------------|------------------|----------------------|------------------------------------|------------------------------------------|----------|-----------------|-----------|
|   | File              | Home Inse            | ert Draw Page L                  | ayout Forr                       | nulas Data Review                               | View D                  | eveloper           | Help  |                      |                         |                             |                      |                  |                      |                                    |                                          | 모 Con    | nments          | ය Share ~ |
|   | Paste             | X Calil              | ori v)[11<br>I U v   I v         | → A^ A`<br><u>≯</u> → <u>A</u> → | = = <b>=</b> ≫ .<br>= <b>=</b> = <del>=</del> = | eb Wrap Te<br>∰ Merge 8 | xt<br>« Center 🗸 🗸 | Num   | iber<br>~ % <b>9</b> | ✓<br>00. 00.<br>0.€ 00. | Conditional<br>Formatting ~ | Format as<br>Table Y | Cell<br>Styles ¥ | Insert Delete Format | ∑ AutoSum<br>↓ Fill ~<br>♦ Clear ~ | * AZY Sort & Find &<br>Filter * Select * | Add-ins  | Analyze<br>Data |           |
|   | Clipbo            | pa), -               | Font                             | ۲                                | Alignr                                          | nent                    | Гэ                 |       | Number               | آ <u>ت</u> ا            |                             | Styles               |                  | Cells                |                                    | Editing                                  | Add-ins  |                 | ~         |
|   |                   |                      | $4 \sqrt{f_x} \sqrt{f_x}$ Height | (inches)                         |                                                 |                         |                    |       |                      |                         |                             |                      |                  |                      |                                    |                                          |          |                 | ~         |
|   | J                 | Δ                    | B                                |                                  | D                                               | F                       | F                  | G     | н                    | I.                      |                             | ĸ                    |                  | M                    | 0                                  |                                          | R        | s               | т         |
| 1 | 1                 | Name                 | Height(inches)                   | Weight(po                        | unds) Age                                       | L                       | 1                  | 0     |                      |                         | ,                           | IX.                  | L                |                      | 0                                  |                                          | N        | 5               | i         |
| 2 | Marie             | e Brown              | 74                               | 180                              | 22.99                                           |                         |                    |       |                      |                         |                             |                      |                  |                      |                                    |                                          |          |                 |           |
| З | Ambe              | er Wright            | 74                               | 215                              | 34.69                                           |                         |                    |       |                      |                         |                             |                      |                  |                      |                                    |                                          |          |                 |           |
| 4 | Jessi             | ca Miller            | 72                               | 210                              | 30.78                                           |                         |                    |       |                      |                         |                             |                      |                  |                      |                                    |                                          |          |                 |           |
| 5 | i Timo            | othy Edwards         | 72                               | 210                              | 35.43                                           |                         |                    |       |                      |                         |                             |                      |                  |                      |                                    |                                          |          |                 |           |
| e | 5 Mart            | tha Ruiz             | 73                               | 188                              | 35.71                                           |                         |                    |       |                      |                         |                             |                      |                  |                      |                                    |                                          |          |                 |           |
| 7 | 7 Joshu           | ua Wright            | 69                               | 176                              | 29.39                                           |                         |                    |       |                      |                         |                             |                      |                  |                      |                                    |                                          |          |                 |           |
| 8 | 3 Mark            | < Ross               | 69                               | 209                              | 30.77                                           |                         |                    |       |                      |                         |                             |                      |                  |                      |                                    |                                          |          |                 |           |
| 9 | Steph             | hanie Martinez       | 71                               | 200                              | 35.07                                           |                         |                    |       |                      |                         |                             |                      |                  |                      |                                    |                                          |          |                 |           |
| 1 | 0 Kathl           | leen Cox             | 76                               | 231                              | 30.19                                           |                         |                    |       |                      |                         |                             |                      |                  |                      |                                    |                                          |          |                 |           |
| 1 | 1 Paul            | Gomez                | 71                               | 180                              | 27.05                                           |                         |                    |       |                      |                         |                             |                      |                  |                      |                                    |                                          |          |                 |           |
| 1 | 2 Diane           | e Martin             | 73                               | 188                              | 23.88                                           |                         |                    |       |                      |                         |                             |                      |                  |                      |                                    |                                          |          |                 |           |
| 1 | 3 Mark            | k Walker             | 73                               | 180                              | 26.96                                           |                         |                    |       |                      |                         |                             |                      |                  |                      |                                    |                                          |          |                 |           |
| 1 | 4 Mark            | <pre>k Roberts</pre> | 74                               | 185                              | 23.29                                           |                         |                    |       |                      |                         |                             |                      |                  |                      |                                    |                                          |          |                 |           |
| 1 | 5 Heler           | n Castillo           | 74                               | 160                              | 26.11                                           |                         |                    |       |                      |                         |                             |                      |                  |                      |                                    |                                          |          |                 |           |
| 1 | 6 Scott           | t Howard             | 69                               | 180                              | 27.55                                           |                         |                    |       |                      |                         |                             |                      |                  |                      |                                    |                                          |          |                 |           |
| 1 | 7 Patri           | ck Cox               | 70                               | 185                              | 34.27                                           |                         |                    |       |                      |                         |                             |                      |                  |                      |                                    |                                          |          |                 |           |
| 1 | 8 Richa           | ard Cruz             | /2                               | 19/                              | 30                                              |                         |                    |       |                      |                         |                             |                      |                  |                      |                                    |                                          |          |                 |           |
| 1 | 9 Steve           | en Kamos             | /3                               | 189                              | 27.99                                           |                         |                    |       |                      |                         |                             |                      |                  |                      |                                    |                                          |          |                 |           |
| 2 | 1 Lustin          | n Comoz              | 75                               | 210                              | 22.38                                           |                         |                    |       |                      |                         |                             |                      |                  |                      |                                    |                                          |          |                 |           |
| 2 |                   | av Lowis             | 70                               | 219                              | 22.09                                           |                         |                    |       |                      |                         |                             |                      |                  |                      |                                    |                                          |          |                 |           |
| 2 | 2 Jenne<br>3 Jame | ey Lewis             | 75                               | 205                              | 25.70                                           |                         |                    |       |                      |                         |                             |                      |                  |                      |                                    |                                          |          |                 |           |
| 2 | 4 Gary            | Wood                 | 74                               | 203                              | 31.17                                           |                         |                    |       |                      |                         |                             |                      |                  |                      |                                    |                                          |          | _               |           |
| 2 | 5 Steve           | en Gutierrez         | 76                               | 195                              | 32.31                                           |                         |                    |       |                      |                         |                             |                      |                  |                      |                                    |                                          |          | Cre             | ate       |
| 2 | 6 Patri           | cia Ruiz             | 72                               | 180                              | 31.03                                           |                         |                    |       |                      |                         |                             |                      |                  |                      |                                    |                                          | <b>(</b> | 🔨 n             | IY 🔤      |
| 2 | 7 Anna            | Scott                | 71                               | 192                              | 29.26                                           |                         |                    |       |                      |                         |                             |                      |                  |                      |                                    |                                          |          | Fyr             |           |
| 2 | 8 Jame            | es Jackson           | 75                               | 225                              | 29.47                                           |                         |                    |       |                      |                         |                             |                      |                  |                      |                                    |                                          |          |                 |           |
|   | <                 | > Hist               | ogram & Pareto Ch                | arts Blan                        | k +                                             |                         |                    |       |                      |                         |                             |                      |                  |                      |                                    |                                          |          |                 |           |

## Step 2: Insert Histogram Chart

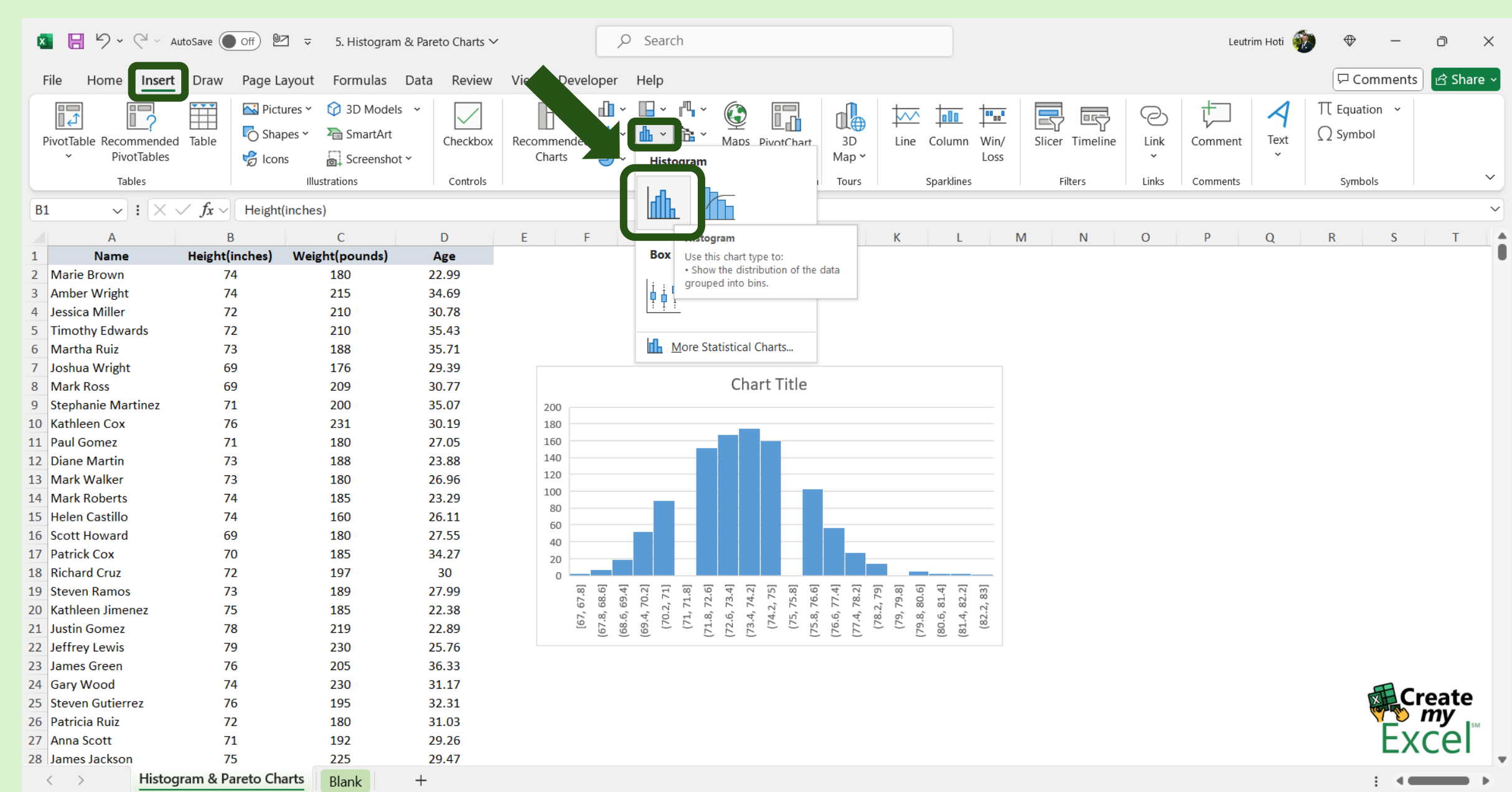

#### Step 3: Edit Chart Name

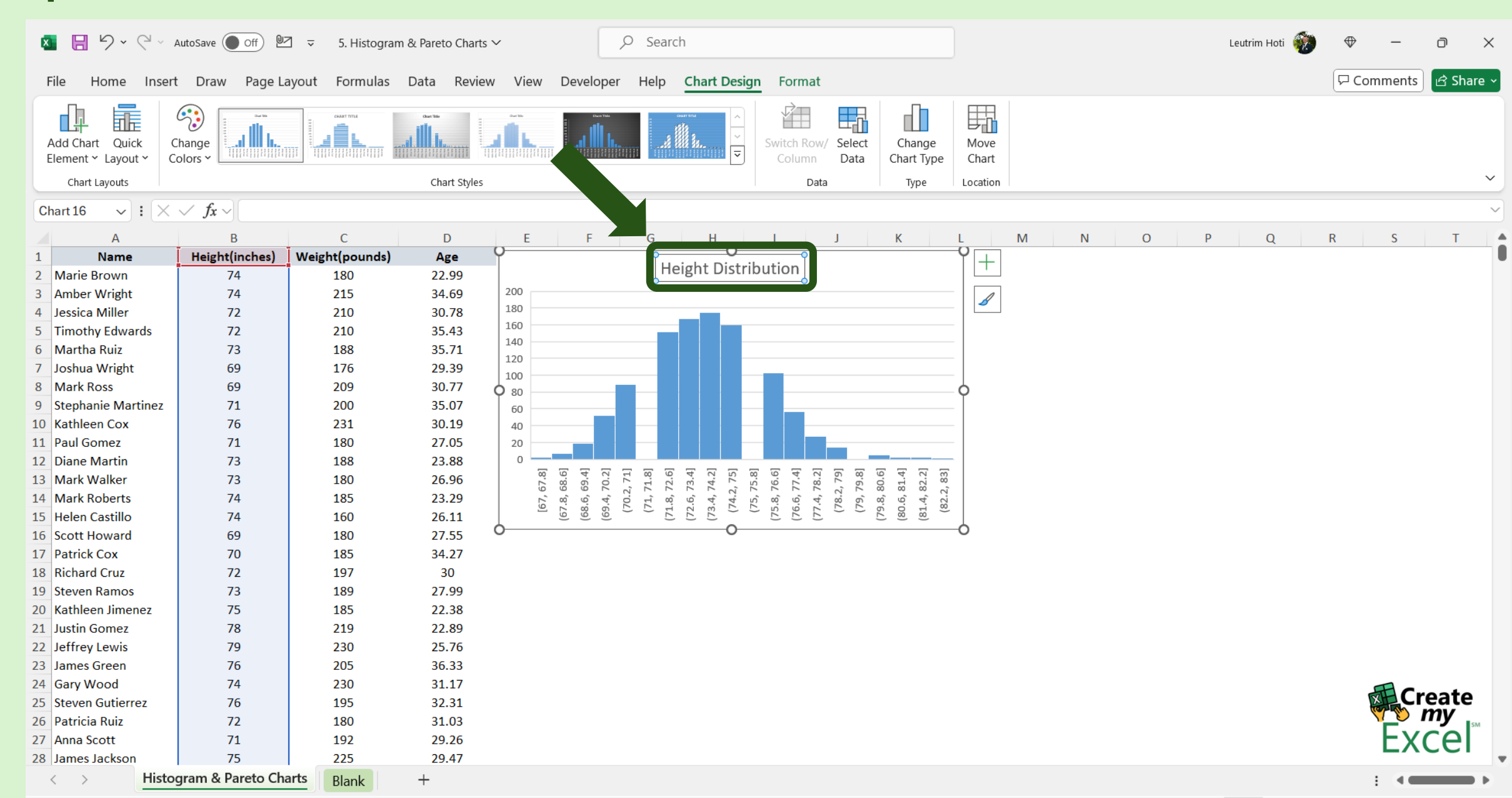

#### Step 4: Format Chart Axis

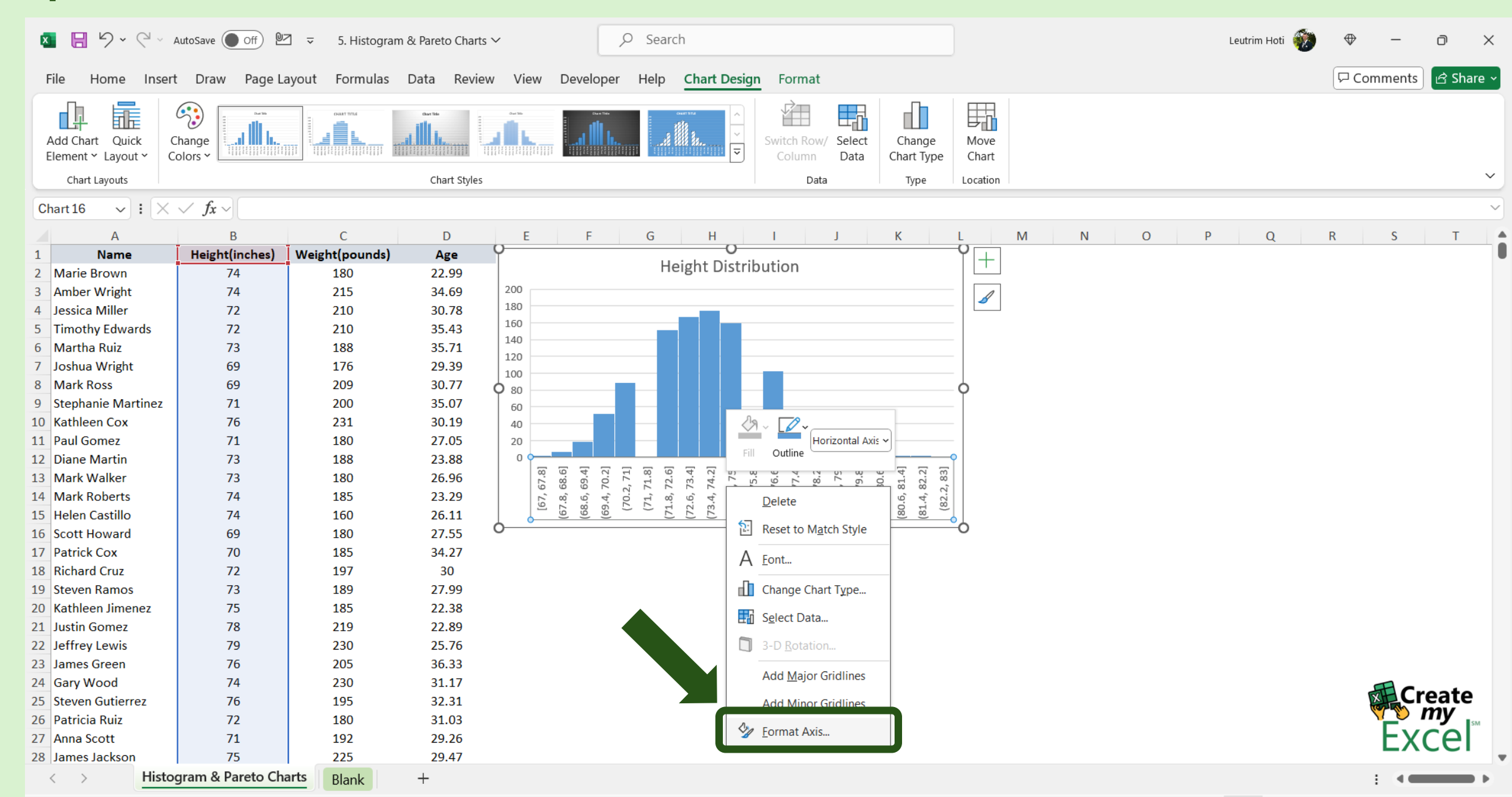

## Step 5: Edit Chart Bin Width

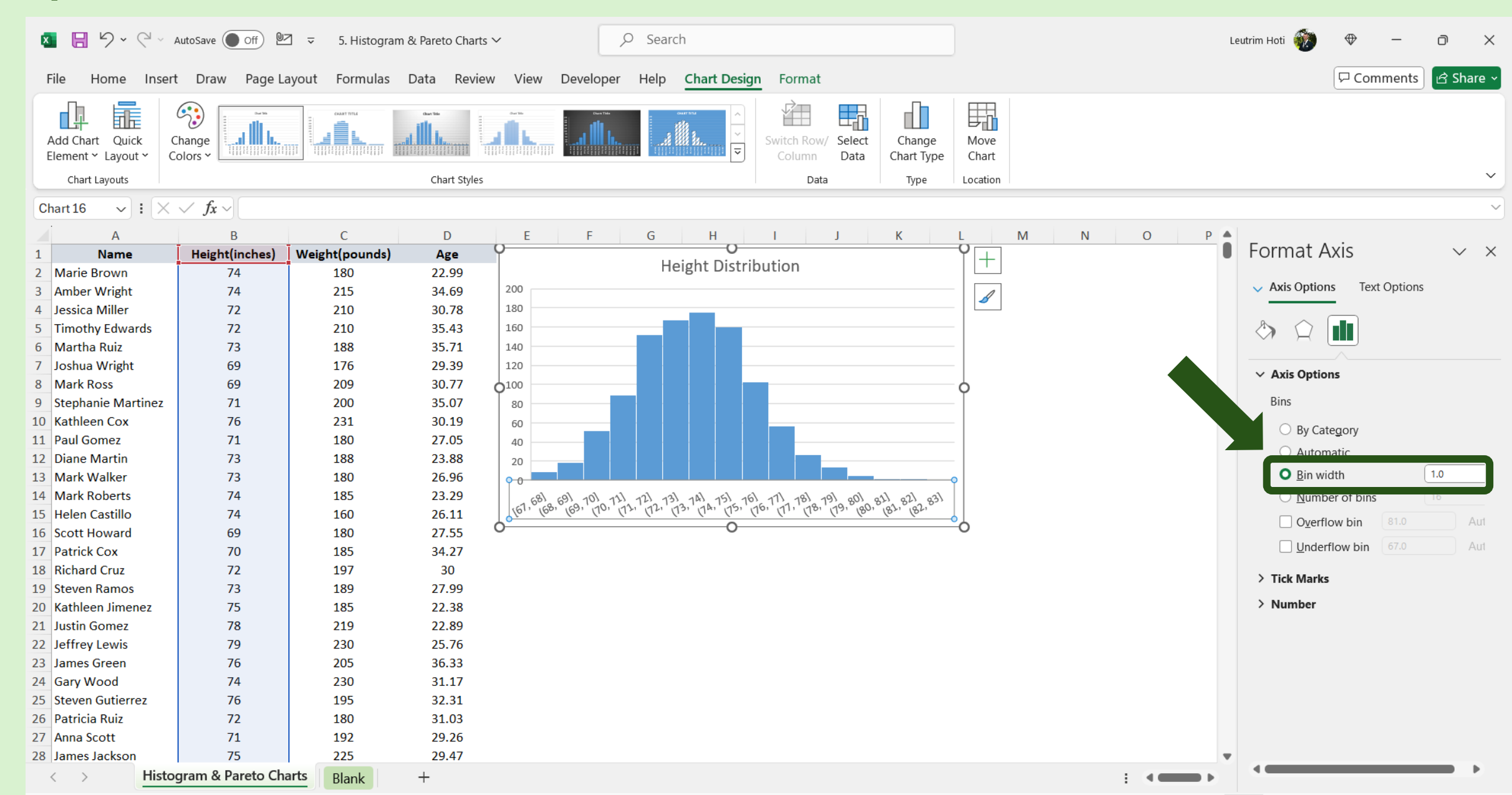

#### Step 6: Copy & Paste Chart

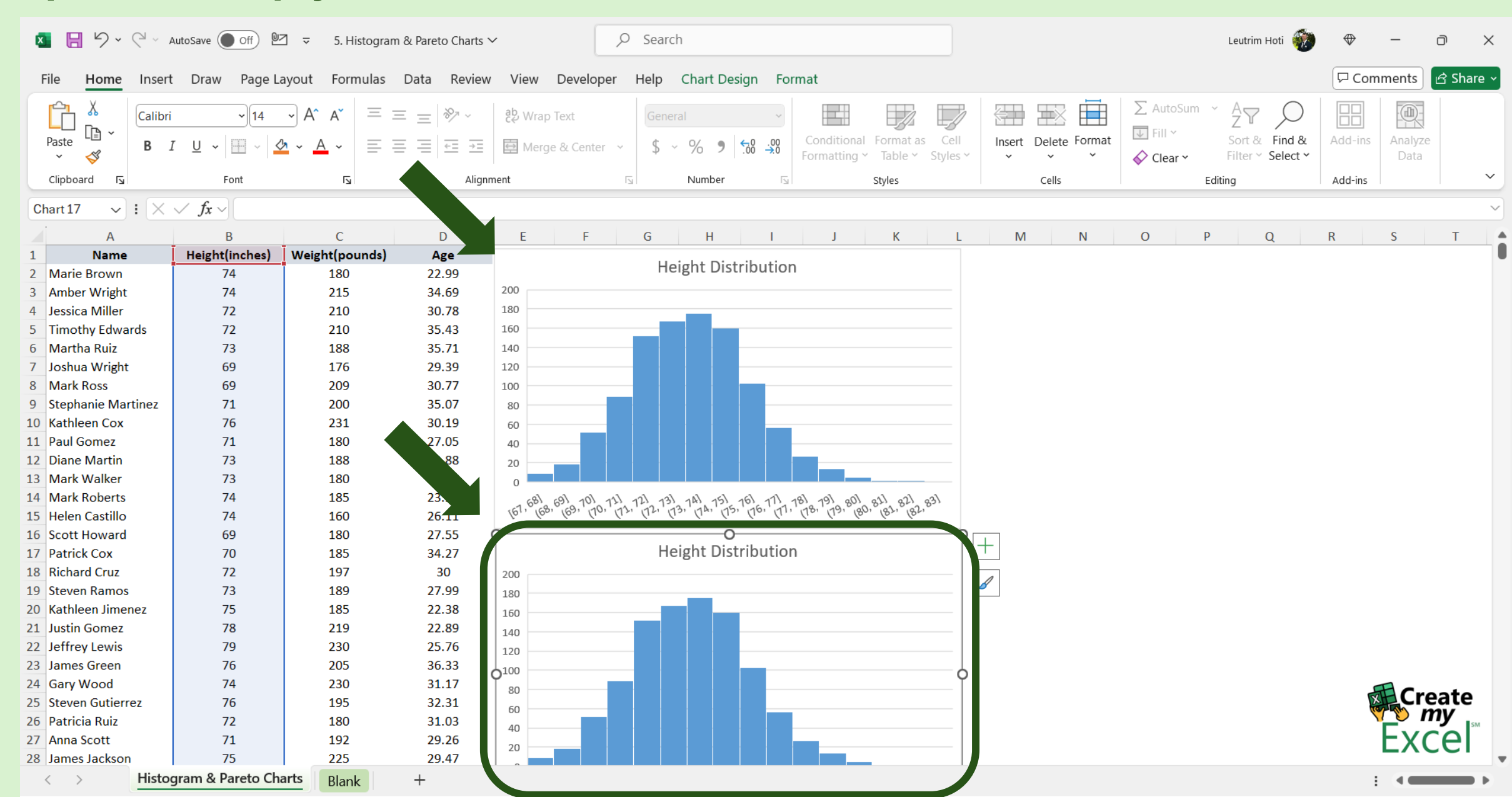

## Step 7: Edit Chart Name

| 🛛 🖯 🏳 <             | a v AutoSave                   | e Off 🕑                                                                                                    | ]            | gram & Pareto Charts 丶          | ~                                  | O Search       |                                |                                               |                    |                      |                                    | Leutrim Hoti                       | $\oplus$ | -               | o x       |
|---------------------|--------------------------------|----------------------------------------------------------------------------------------------------|--------------|---------------------------------|------------------------------------|----------------|--------------------------------|-----------------------------------------------|--------------------|----------------------|------------------------------------|------------------------------------|----------|-----------------|-----------|
| File Home I         | nsert Dra                      | aw Page La                                                                                                    | ayout Formul | as Data Review                  | v View Developer                   | Help Chart     | Design Fo                      | ormat                                         |                    |                      |                                    |                                    | □ Com    | ments           | 🖻 Share ~ |
| Paste V             | Calibri<br><b>B</b> I <u>U</u> | √ 14 √ √ | · A^ A   =   | ≡ =   ≫ ~<br>= = =   = <b>=</b> | 환 Wrap Text<br>臣 Merge & Center ~~ | General        | √<br>00. 00. 00. 0<br>0, 00. 0 | Conditional Format as<br>Formatting ~ Table ~ | s Cell<br>Styles ~ | Insert Delete Format | ∑ AutoSum<br>↓ Fill ~<br>♦ Clear ~ | Sort & Find &<br>Filter ~ Select ~ | Add-ins  | Analyze<br>Data |           |
| Clipboard 🖬         |                                | Font                                                                                                    | دا<br>ا      | Alignn                          | ment                               | Numb           | er 🗈                           | Styles                                        |                    | Cells                |                                    | Editing                            | Add-ins  |                 | ~         |
| Chart 17 🗸 🗜        | $\times \checkmark f$          | x ~                                                                                                    |              |                                 |                                    |                |                                |                                               |                    |                      |                                    |                                    |          |                 | ~         |
|                     |                                | B                                                                                                    | C            | D                               | F F                                | G H            | 1                              | I K                                           | 1                  | M N                  | 0                                  | P O                                | R        | s               | т         |
| 1 Name              | Heig                           | zht(inches)                                                                                                    | Weight(pound | ds) Age                         |                                    | 0 11           |                                | 3 1                                           |                    | 111 11               | 0                                  | - 4                                | IX.      | 5               |           |
| 2 Marie Brown       |                                | 74                                                                                                    | 180          | 22.99                           |                                    | Height D       | Distributio                    | n                                             |                    |                      |                                    |                                    |          |                 |           |
| 3 Amber Wright      |                                | 74                                                                                                    | 215          | 34.69                           | 200                                |                |                                |                                               |                    |                      |                                    |                                    |          |                 |           |
| 4 Jessica Miller    |                                | 72                                                                                                    | 210          | 30.78                           | 180                                |                |                                |                                               |                    |                      |                                    |                                    |          |                 |           |
| 5 Timothy Edwards   | s                              | 72                                                                                                    | 210          | 35.43                           | 160                                |                |                                |                                               |                    |                      |                                    |                                    |          |                 |           |
| 6 Martha Ruiz       |                                | 73                                                                                                    | 188          | 35.71                           | 140                                |                |                                |                                               |                    |                      |                                    |                                    |          |                 |           |
| 7 Joshua Wright     |                                | 69                                                                                                    | 176          | 29.39                           | 120                                |                |                                |                                               |                    |                      |                                    |                                    |          |                 |           |
| 8 Mark Ross         |                                | 69                                                                                                    | 209          | 30.77                           | 100                                |                |                                |                                               |                    |                      |                                    |                                    |          |                 |           |
| 9 Stephanie Martin  | nez                            | 71                                                                                                    | 200          | 35.07                           | 80                                 |                |                                |                                               |                    |                      |                                    |                                    |          |                 |           |
| 10 Kathleen Cox     |                                | 76                                                                                                    | 231          | 30.19                           | 60                                 |                |                                |                                               |                    |                      |                                    |                                    |          |                 |           |
| 11 Paul Gomez       |                                | 71                                                                                                    | 180          | 27.05                           | 40                                 |                |                                |                                               |                    |                      |                                    |                                    |          |                 |           |
| 12 Diane Martin     |                                | 73                                                                                                    | 188          | 23.88                           | 20                                 |                |                                |                                               |                    |                      |                                    |                                    |          |                 |           |
| 13 Mark Walker      |                                | 73                                                                                                    | 180          | 26.96                           | 0                                  |                |                                |                                               |                    |                      |                                    |                                    |          |                 |           |
| 14 Mark Roberts     |                                | 74                                                                                                    | 185          | 23.29                           | 681 691 701                        | 1 131 141 1    | 51, 161, 171,                  | 181 191 801 811 821                           | 63                 |                      |                                    |                                    |          |                 |           |
| 15 Helen Castillo   |                                | 74                                                                                                    | 160          | 26.11                           | 161, 168, 169, 170,                | (12, (13, (14, | (15, (16, (11                  | 1, (18, (19, 180, 182, 182)                   |                    |                      |                                    |                                    |          |                 |           |
| 16 Scott Howard     |                                | 69                                                                                                    | 180          | 27.55                           | Q                                  |                | 0                              | q                                             |                    |                      |                                    |                                    |          |                 |           |
| 17 Patrick Cox      |                                | 70                                                                                                    | 185          | 34.27                           |                                    | Weight I       | Distributio                    | on                                            |                    |                      |                                    |                                    |          |                 |           |
| 18 Richard Cruz     |                                | 72                                                                                                    | 197          | 30                              | 200                                |                |                                |                                               |                    |                      |                                    |                                    |          |                 |           |
| 19 Steven Ramos     |                                | 73                                                                                                    | 189          | 27.99                           | 180                                |                |                                |                                               |                    |                      |                                    |                                    |          |                 |           |
| 20 Kathleen Jimenez | z                              | 75                                                                                                    | 185          | 22.38                           | 160                                |                |                                |                                               |                    |                      |                                    |                                    |          |                 |           |
| 21 Justin Gomez     |                                | 78                                                                                                    | 219          | 22.89                           | 140                                |                |                                |                                               |                    |                      |                                    |                                    |          |                 |           |
| 22 Jeffrey Lewis    |                                | 79                                                                                                    | 230          | 25.76                           | 120                                |                |                                |                                               |                    |                      |                                    |                                    |          |                 |           |
| 23 James Green      |                                | 76                                                                                                    | 205          | 36.33                           | 0100                               |                |                                |                                               | — J                |                      |                                    |                                    |          |                 |           |
| 24 Gary Wood        |                                | 74                                                                                                    | 230          | 31.17                           | 80                                 |                |                                |                                               | — ĭ                |                      |                                    |                                    | 4        |                 | ate       |
| 25 Steven Gutierrez |                                | 76                                                                                                    | 195          | 32.31                           | 60                                 |                |                                |                                               |                    |                      |                                    |                                    |          | Cre             |           |
| 26 Patricia Ruiz    |                                | 72                                                                                                    | 180          | 31.03                           | 40                                 |                |                                |                                               |                    |                      |                                    |                                    |          |                 | SM SM     |
| 27 Anna Scott       |                                | 71                                                                                                    | 192          | 29.26                           | 20                                 |                |                                |                                               |                    |                      |                                    |                                    |          | EXC             | e         |
| 28 James Jackson    |                                | 75                                                                                                    | 225          | 29.47                           |                                    |                |                                |                                               |                    |                      |                                    |                                    |          |                 |           |
| < > H               | listogram &                    | & Pareto Cha                                                                                                    | arts Blank   | +                               |                                    |                |                                |                                               |                    |                      |                                    |                                    | :        | -               |           |

## Step 8: Drag Range To Weight Column

| R  | <b>1 1 1 1 1 1</b>   | 🖓 🗸 AutoSave 💽 Off        | ☐              | m & Pareto Charts `  | Search Leutrim Hoti 👘                                                                                                    | $\oplus$ | - 0             | ×      |
|----|----------------------|---------------------------|----------------|----------------------|----------------------------------------------------------------------------------------------------|----------|-----------------|--------|
|    | File Home            | Insert Draw Page L        | ayout Formulas | Data Review          | View Developer Help Chart Design Format                                                                                                    | 🖵 Comr   | nents 🖻 🖻 Sha   | re ~   |
|    | Paste                | Calibri • 14<br>B I U • 5 |                | = =  ≫ ~<br>= =  = = | 2b Wrap Text   General   General   Image & Center   Image & Center | Add-ins  | Analyze<br>Data |        |
|    | Clipboard            |                           | E.             | Aligni               | nent Number Styles Cells Editing                                                                                                    | Add-ins  |                 | $\sim$ |
| C  | hart 17              | N fee                     |                |                      |                                                                                                    |          |                 |        |
| 6  |                      | $Jx \sim$                 |                |                      |                                                                                                    |          |                 |        |
| -  | A                    |                           | C              | D                    | E F G H I J K L M N O P Q                                                                                                    | R        | S T             |        |
| 1  | Name<br>Maria Daguna | Height(inches)            | Weight(pounds) | Age                  | Height Distribution                                                                                                    |          |                 |        |
| 2  | Marie Brown          | 74                        | 180            | 22.99                | 200                                                                                                    |          |                 |        |
| 3  | Amber Wright         | 74                        | 215            | 34.09                | 180                                                                                                    |          |                 |        |
| 5  | Timothy Edward       | 72<br>ds 72               | 210            | 35.43                | 160                                                                                                    |          |                 |        |
| 6  | Martha Ruiz          | 73                        | 188            | 35.43                | 140                                                                                                    |          |                 |        |
| 7  | Joshua Wright        | 69                        | 176            | 29.39                | 120                                                                                                    |          |                 |        |
| 8  | Mark Ross            | 69                        | 209            | 30.77                |                                                                                                    |          |                 |        |
| 9  | Stephanie Marti      | inez 71                   | 200            | 35.07                | 80                                                                                                    |          |                 |        |
| 10 | Kathleen Cox         | 76                        | 231            | 30.19                | 60                                                                                                    |          |                 |        |
| 11 | Paul Gomez           | 71                        | 180            | 27.05                | 40                                                                                                    |          |                 |        |
| 12 | Diane Martin         | 73                        | 188            | 23.88                | 20                                                                                                    |          |                 |        |
| 13 | Mark Walker          | 73                        | 180            | 26.96                |                                                                                                    |          |                 |        |
| 14 | Mark Roberts         | 74                        | 185            | 23.29                | 68 69 10 11 12 13 14 15 16 11 18 19 all all all all all all                                                                                                    |          |                 |        |
| 15 | Helen Castillo       | 74                        | 160            | 26.11                | (61, (68, (69, (70, (72, (73, (74, (75, (76, (71, (78, (79, (80, (82, (82, (82, (82, (82, (82, (82, (14, (14, (14, (14, (14, (14, (14, (14                                                                                                    |          |                 |        |
| 16 | Scott Howard         | 69                        | 180            | 27.55                | QQ                                                                                                    |          |                 |        |
| 17 | Patrick Cox          | 70                        | 185            | 34.27                | Weight Distribution                                                                                                    |          |                 |        |
| 18 | Richard Cruz         | 72                        | 197            | 30                   | 200                                                                                                    |          |                 |        |
| 19 | Steven Ramos         | 73                        | 189            | 27.99                |                                                                                                    |          |                 |        |
| 20 | Kathleen Jimene      | ez 75                     | 185            | 22.38                | 160                                                                                                    |          |                 |        |
| 21 | Justin Gomez         | 78                        | 219            | 22.89                | 140                                                                                                    |          |                 |        |
| 22 | Jeffrey Lewis        | 79                        | 230            | 25.76                |                                                                                                    |          |                 |        |
| 23 | James Green          | 76                        | 205            | 36.33                |                                                                                                    |          |                 |        |
| 24 | Gary Wood            | 74                        | 230            | 31.17                | 60                                                                                                    | A        | Cuesta          |        |
| 25 | Steven Gutierre      | z 76                      | 195            | 32.31                |                                                                                                    | X        |                 |        |
| 26 | Patricia Ruiz        | 72                        | 180            | 31.03                |                                                                                                    | <b>V</b> |                 | 5M     |
| 27 | Anna Scott           | 71                        | 192            | 29.26                | ار با از از از از از از از از از از از از از                                                                                                    |          | <b>_</b> XCel   |        |
| 28 | James Jackson        | 75                        | 225            | 29.47                |                                                                                                    |          |                 |        |
|    | < >                  | Histogram & Pareto Ch     | arts Blank     | +                    |                                                                                                    | :        | 4               |        |

#### Step 9: Format Chart Axis

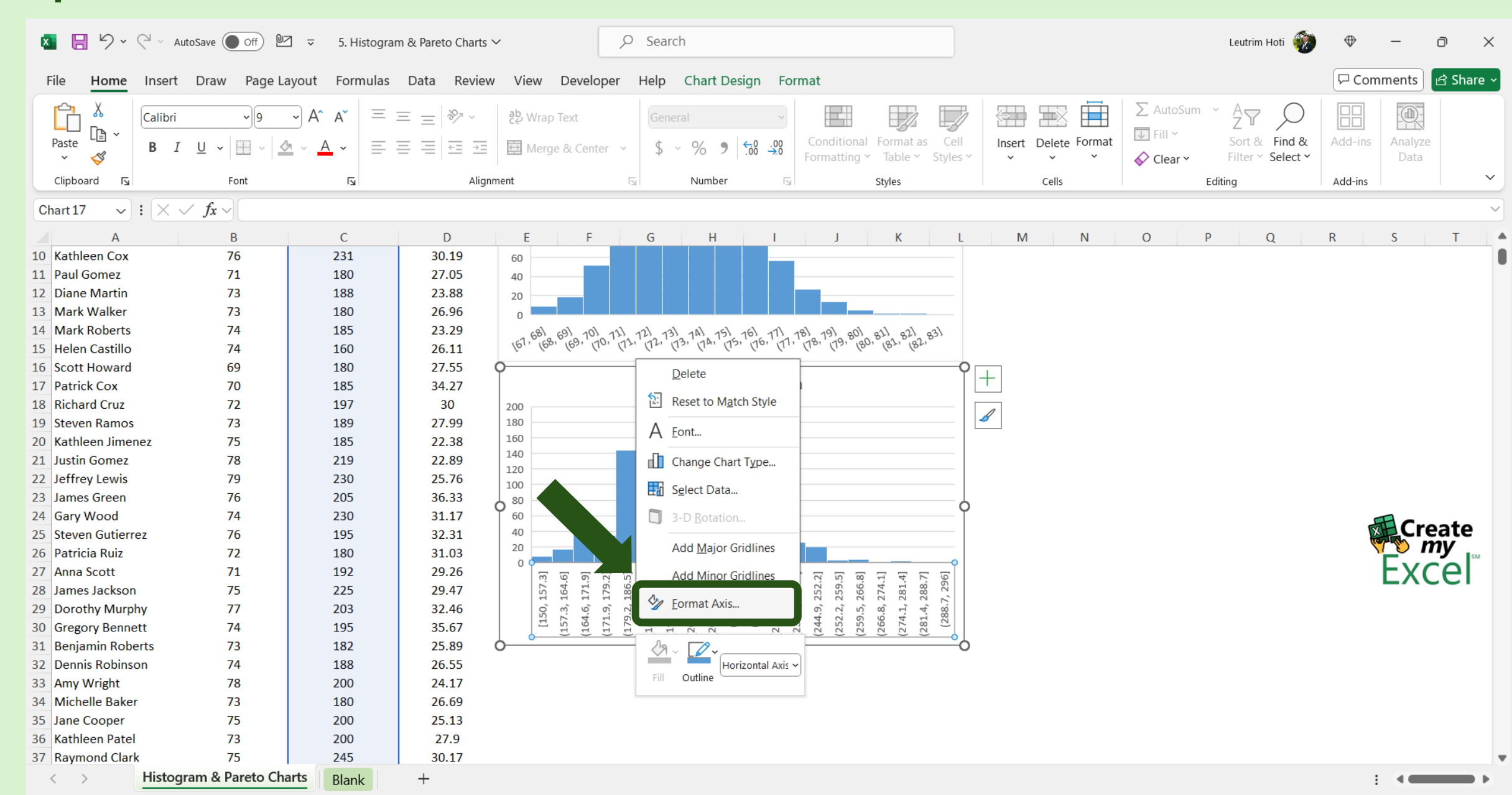

## Step 10: Edit Chart Bin Width

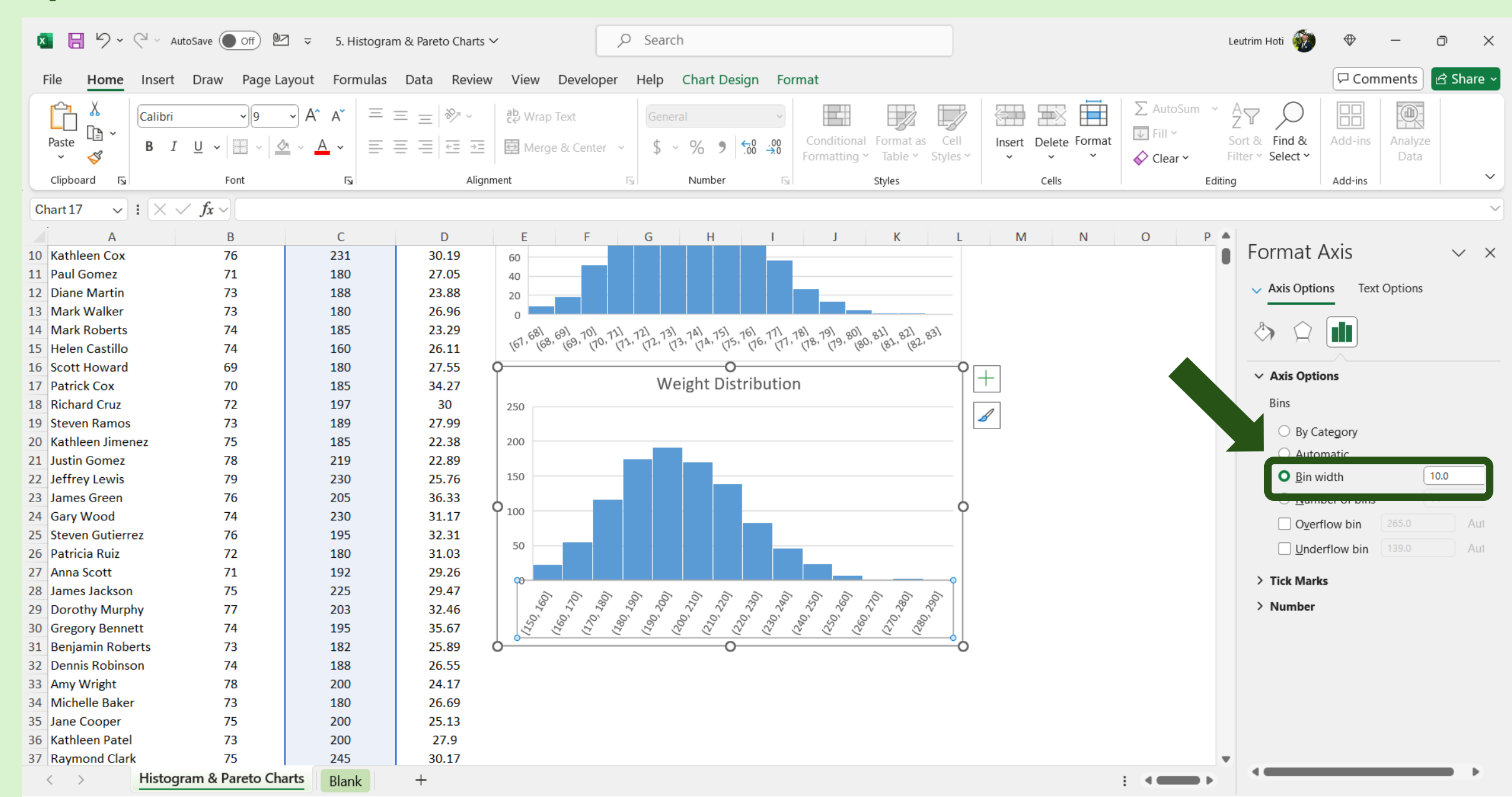

## Step 11: Copy & Paste Chart

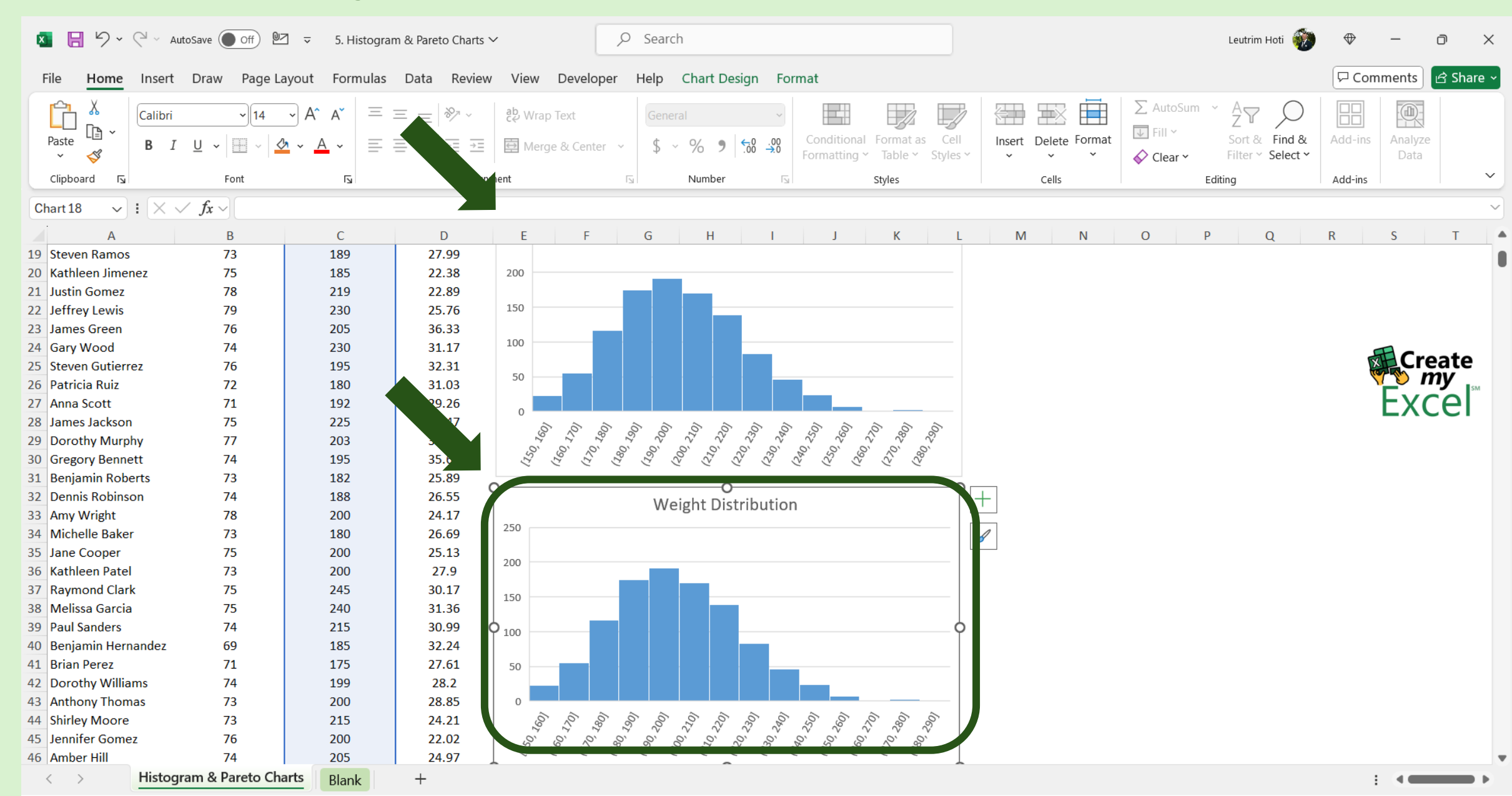

## Step 12: Edit Chart Name

| 🛛 🔒 🎝 • 🤆                             | AutoSave                       | off) 🛛 🗢    | > Search |              |       |                   |             |                                       |                       |                                        |                                        | Leutrim Hoti  | $\Leftrightarrow$ | -   | D      | ×      |        |     |
|---------------------------------------|--------------------------------|-------------|----------|--------------|-------|-------------------|-------------|---------------------------------------|-----------------------|----------------------------------------|----------------------------------------|---------------|-------------------|-----|--------|--------|--------|-----|
| File Home Ins                         | ert Draw                       | Page Layout | Formulas | Data Review  | View  | Developer         | Help        | Chart Design                          | Format                |                                        |                                        |               |                   |     | 다. Cor | nments | 🖻 Shar | e ~ |
| Add Chart Quick<br>Element * Layout * | Change<br>Colors ~             |             |          | иргонан<br>  |       |                   |             | ××××××××××××××××××××××××××××××××××××× | Switch Row/<br>Column | Select<br>Data                         | Change<br>Chart Type                   | Move<br>Chart |                   |     |        |        |        |     |
| Chart Layouts                         |                                |             |          | Chart Styles |       |                   |             |                                       | Data                  |                                        | Type                                   | Location      |                   |     |        |        |        | ~   |
| Chart 18 🗸 🗸                          | $\times \checkmark f_{x} \sim$ |             |          |              |       |                   |             |                                       |                       |                                        |                                        |               |                   |     |        |        |        | ~   |
| Α                                     | В                              |             | С        | D            | Е     | F                 | G           | Н                                     | 1                     | J                                      | К                                      | L             | M N O             | P Q | R      | S      | Т      |     |
| 19 Steven Ramos                       | 73                             |             | 189      | 27.99        |       |                   |             |                                       |                       |                                        |                                        |               |                   |     |        |        |        |     |
| 20 Kathleen Jimenez                   | 75                             |             | 185      | 22.38        | 200   |                   | _           |                                       |                       |                                        |                                        |               |                   |     |        |        |        |     |
| 21 Justin Gomez                       | 78                             |             | 219      | 22.89        |       |                   |             |                                       |                       |                                        |                                        |               |                   |     |        |        |        |     |
| 22 Jeffrey Lewis                      | 79                             |             | 230      | 25.76        | 150   |                   |             |                                       |                       |                                        |                                        |               |                   |     |        |        |        |     |
| 23 James Green                        | 76                             |             | 205      | 36.33        |       |                   |             |                                       |                       |                                        |                                        |               |                   |     |        |        |        |     |
| 24 Gary Wood                          | 74                             |             | 230      | 31.17        | 100   |                   |             |                                       |                       |                                        |                                        |               |                   |     |        |        |        |     |
| 25 Steven Gutierrez                   | 76                             |             | 195      | 32.31        | 50    |                   |             |                                       |                       |                                        |                                        |               |                   |     |        | Cr     | eate   |     |
| 26 Patricia Ruiz                      | 72                             |             | 180      | 31.03        | 50    |                   |             |                                       |                       |                                        |                                        |               |                   |     |        |        | i y    | e   |
| 27 Anna Scott                         | 71                             |             | 192      | 29.26        | 0     |                   |             |                                       |                       |                                        |                                        |               |                   |     |        | EX(    | cer    |     |
| 28 James Jackson                      | 75                             |             | 225      | 29.47        | ê,    |                   | ô â         |                                       | 6 6 6                 | à à                                    | 5 6 6                                  |               |                   |     |        |        |        |     |
| 29 Dorothy Murphy                     | 77                             |             | 203      | 32.46        | 0, Z6 | 0, 0              | 200         | \$ \$ \$<br>\$<br>\$                  | 0)<br>22<br>25<br>25  | ~~~~~~~~~~~~~~~~~~~~~~~~~~~~~~~~~~~~~~ | \$<br>\$<br>\$<br>\$                   |               |                   |     |        |        |        |     |
| 30 Gregory Bennett                    | 74                             |             | 195      | 35.67        | (25   | (1)<br>(1)        | 671         | 8 12 2<br>2                           | 8 8 9                 | 58                                     | ~~~~~~~~~~~~~~~~~~~~~~~~~~~~~~~~~~~~~~ |               |                   |     |        |        |        |     |
| 31 Benjamin Roberts                   | 73                             |             | 182      | 25.89        |       |                   |             |                                       |                       |                                        |                                        | -0            |                   |     |        |        |        |     |
| 32 Dennis Robinson                    | 74                             |             | 188      | 26.55        |       |                   |             | Age Distribu                          | tion                  |                                        |                                        | Ť             |                   |     |        |        |        |     |
| 33 Amy Wright                         | 78                             |             | 200      | 24.17        | 250   |                   | 0           | nge bistribu                          | 0                     |                                        |                                        |               |                   |     |        |        |        |     |
| 34 Michelle Baker                     | 73                             |             | 180      | 26.69        | 250   |                   |             |                                       |                       |                                        |                                        | _             |                   |     |        |        |        |     |
| 35 Jane Cooper                        | 75                             |             | 200      | 25.13        | 200   |                   |             |                                       |                       |                                        |                                        | _             |                   |     |        |        |        |     |
| 36 Kathleen Patel                     | 73                             |             | 200      | 27.9         | 200   |                   |             |                                       |                       |                                        |                                        |               |                   |     |        |        |        |     |
| 37 Raymond Clark                      | 75                             |             | 245      | 30.17        | 150   |                   |             | · · · · · · · · · · · · · · · · · · · |                       |                                        |                                        | -             |                   |     |        |        |        |     |
| 38 Melissa Garcia                     | 75                             |             | 240      | 31.36        |       |                   |             |                                       |                       |                                        |                                        |               |                   |     |        |        |        |     |
| 39 Paul Sanders                       | 74                             |             | 215      | 30.99 0      | 100   |                   |             |                                       |                       |                                        |                                        | - <b>Q</b>    |                   |     |        |        |        |     |
| 40 Benjamin Hernand                   | ez 69                          |             | 185      | 32.24        |       |                   |             |                                       |                       |                                        |                                        |               |                   |     |        |        |        |     |
| 41 Brian Perez                        | 71                             |             | 175      | 27.61        | 50    |                   |             |                                       |                       |                                        |                                        | -             |                   |     |        |        |        |     |
| 42 Dorothy Williams                   | 74                             |             | 199      | 28.2         |       |                   |             |                                       |                       |                                        |                                        |               |                   |     |        |        |        |     |
| 43 Anthony Thomas                     | 73                             |             | 200      | 28.85        | 0     | ~ ~               | ~ ~         |                                       |                       | ~ ~                                    |                                        | -             |                   |     |        |        |        |     |
| 44 Shirley Moore                      | 73                             |             | 215      | 24.21        | 160)  | 0217<br>(087      | 007<br>1002 | ,<br>012<br>022<br>022                | 250, 250,             | 250)                                   | 082<br>082                             |               |                   |     |        |        |        |     |
| 45 Jennifer Gomez                     | 76                             |             | 200      | 22.02        | 250   | 120<br>120<br>120 | 130         | 20<br>25<br>210<br>25                 | 530                   | 100, 20<br>50, 20                      | 20° 200                                |               |                   |     |        |        |        |     |
| 46 Amber Hill                         | 74                             |             | 205      | 24.97        | ~     |                   | 2           |                                       | ~ ~ ~                 |                                        | 2 2                                    | 1             |                   |     |        |        |        |     |
| < > His                               | stogram & Pare                 | eto Charts  | Blank    | +            |       |                   |             |                                       |                       |                                        |                                        |               |                   |     |        |        |        | Þ   |

## Step 13: Drag Range to Age Column

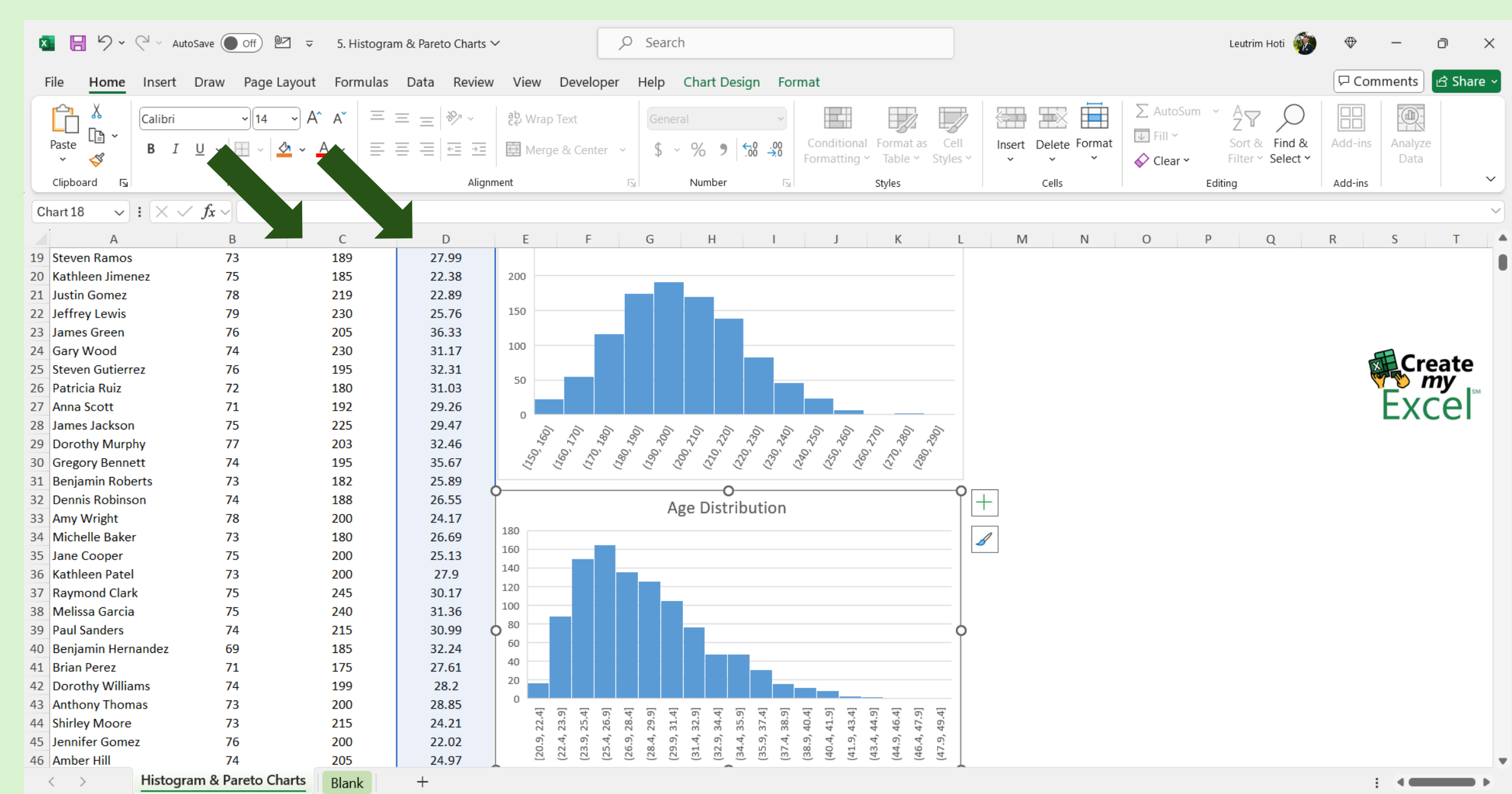

## Step 14: Format Chart Axis

| <mark>ब 🗄 ५</mark> २२९ | 🛛 🗸 AutoSave 🔵               | off) 🛛 🗢                   | 5. Histog | gram & Par | eto Charts 🗸 |                   | 5                       | O Sear           | ch             |                       |                       |                                        |                  |           |             |                                    | Leutrim                          | Hoti 🛞             | $\Leftrightarrow$ | _               | o x       |
|------------------------|------------------------------|----------------------------|-----------|------------|--------------|-------------------|-------------------------|------------------|----------------|-----------------------|-----------------------|----------------------------------------|------------------|-----------|-------------|------------------------------------|----------------------------------|--------------------|-------------------|-----------------|-----------|
| File Home I            | Insert Draw                  | Page Layout                | Formula   | as Data    | Review       | View              | Developer               | Help             | Chart De       | sign Fo               | ormat                 |                                        |                  |           |             |                                    |                                  |                    | □<br>□<br>Com     | ments           | 🖻 Share ~ |
| Paste V                | Calibri<br>BI U~             | • 9 • A^<br>⊞ -   <u>⊘</u> | A~ =      |            |              | <b>않</b> Wrap     | o Text<br>ge & Center ~ | Gen<br>\$        | eral<br>~ % 9  | ~<br>00. 0;<br>0, 00. | Conditio<br>Formattir | nal Format as                          | Cell<br>Styles ~ | Insert De | lete Format | ∑ AutoSun<br>↓ Fill ~<br>♦ Clear ~ | n × A<br>Z<br>Sort &<br>Filter × | Find &<br>Select ~ | Add-ins           | Analyze<br>Data |           |
| Clipboard 🖬            | For                          | nt                         | L         |            | Alignm       | ent               |                         | 5                | Number         | 5                     |                       | Styles                                 |                  | Ce        | ells        |                                    | Editing                          |                    | Add-ins           |                 | ~         |
| bart 18 🗸 🚦            | $\times \checkmark f_x \sim$ |                            |           |            |              |                   |                         |                  |                |                       |                       |                                        |                  |           |             |                                    |                                  |                    |                   |                 | ~         |
| i A                    | В                            |                            | C         |            | D            | F                 | F                       | G                | н              | 1                     | 1                     | К                                      | 1                | М         | N           | 0                                  | р                                | 0                  | R                 | S               | т         |
| ) Steven Ramos         | 73                           |                            | 189       | 2          | 7.99         | _                 |                         |                  |                |                       | ,                     | IX I                                   | _                |           |             | U                                  |                                  | 4                  |                   | 0               |           |
| ) Kathleen Jimene      | ez 75                        |                            | 185       | 2          | 22.38        | 200               |                         |                  |                |                       |                       |                                        |                  |           |             |                                    |                                  |                    |                   |                 |           |
| Justin Gomez           | 78                           |                            | 219       | 2          | 22.89        |                   |                         |                  |                |                       |                       |                                        |                  |           |             |                                    |                                  |                    |                   |                 |           |
| Jeffrey Lewis          | 79                           |                            | 230       | 2          | 25.76        | 150               |                         |                  |                |                       |                       |                                        |                  |           |             |                                    |                                  |                    |                   |                 |           |
| James Green            | 76                           |                            | 205       | 3          | 36.33        |                   | _                       |                  |                |                       |                       |                                        |                  |           |             |                                    |                                  |                    |                   |                 |           |
| Gary Wood              | 74                           |                            | 230       | 3          | 31.17        | 100               |                         |                  |                |                       |                       |                                        |                  |           |             |                                    |                                  |                    |                   |                 |           |
| Steven Gutierrez       | z 76                         |                            | 195       | 3          | 32.31        |                   |                         |                  |                |                       |                       |                                        |                  |           |             |                                    |                                  |                    | X                 | ECre            | eate      |
| › Patricia Ruiz        | 72                           |                            | 180       | з          | 31.03        | 50                |                         |                  |                |                       |                       |                                        |                  |           |             |                                    |                                  |                    | ~                 | r v n           | ny 🔤      |
| / Anna Scott           | 71                           |                            | 192       | 2          | 29.26        |                   |                         |                  |                |                       |                       |                                        |                  |           |             |                                    |                                  |                    |                   | <b>Η</b> χα     | 'el       |
| James Jackson          | 75                           |                            | 225       | 2          | 29.47        | - 0               |                         | ~ ~              |                | ~ ~                   |                       |                                        | ~                |           |             |                                    |                                  |                    |                   |                 |           |
| Dorothy Murphy         | y 77                         |                            | 203       | 3          | 32.46        | , 16 <sub>0</sub> | 127                     | 50 J             | 57 57<br>57    | 23                    | 250                   | ~~~~~~~~~~~~~~~~~~~~~~~~~~~~~~~~~~~~~~ | Š,               |           |             |                                    |                                  |                    |                   |                 |           |
| ) Gregory Bennett      | t 74                         |                            | 195       | 3          | 35.67        | 1250              | (196<br>(196            |                  |                | 22 . 22               | 52                    | 2 2 2                                  |                  |           |             |                                    |                                  |                    |                   |                 |           |
| . Benjamin Robert      | ts 73                        |                            | 182       | 2          | 25.89        |                   |                         |                  | <u>D</u> elete |                       |                       |                                        | 0                |           |             |                                    |                                  |                    |                   |                 |           |
| 2 Dennis Robinson      | n 74                         |                            | 188       | 2          | 26.55        | ,                 |                         |                  | D Poset to     | Match Stul            |                       |                                        | Ϋ́               | +         |             |                                    |                                  |                    |                   |                 |           |
| Amy Wright             | 78                           |                            | 200       | 2          | 24.17        |                   |                         |                  | in Neset it    | m <u>a</u> ten styl   |                       |                                        |                  |           |             |                                    |                                  |                    |                   |                 |           |
| Michelle Baker         | 73                           |                            | 180       | 2          | 26.69        | 180               |                         |                  | A <u>F</u> ont |                       |                       |                                        |                  | 1         |             |                                    |                                  |                    |                   |                 |           |
| j Jane Cooper          | 75                           |                            | 200       | 2          | 25.13        | 160               |                         |                  |                |                       |                       |                                        | L                |           |             |                                    |                                  |                    |                   |                 |           |
| Kathleen Patel         | 73                           |                            | 200       | 1          | 27.9         | 140               |                         |                  | Change         | Chart Igpe            |                       |                                        |                  |           |             |                                    |                                  |                    |                   |                 |           |
| ' Raymond Clark        | 75                           |                            | 245       | 3          | 30.17        | 120               |                         |                  | Select D       | ata                   |                       |                                        |                  |           |             |                                    |                                  |                    |                   |                 |           |
| 3 Melissa Garcia       | 75                           |                            | 240       | 3          | 31.36        | 100               |                         |                  |                |                       |                       |                                        |                  |           |             |                                    |                                  |                    |                   |                 |           |
| ) Paul Sanders         | 74                           |                            | 215       | 3          | 30.99 ¢      | 80                |                         |                  | <u> </u>       | ation                 |                       |                                        | - ¢              |           |             |                                    |                                  |                    |                   |                 |           |
| ) Benjamin Hernar      | ndez 69                      |                            | 185       | 3          | 32.24        | 60                |                         |                  | Add <u>M</u> a | jor Gridline          | es                    |                                        |                  |           |             |                                    |                                  |                    |                   |                 |           |
| . Brian Perez          | 71                           |                            | 175       | 2          | 27.61        | 40                |                         |                  |                |                       |                       |                                        |                  |           |             |                                    |                                  |                    |                   |                 |           |
| ! Dorothy William      | ns 74                        |                            | 199       | 1          | 28.2         | 20                |                         |                  | Add Mi         | nor Gridline          | es                    |                                        |                  |           |             |                                    |                                  |                    |                   |                 |           |
| Anthony Thomas         | s 73                         |                            | 200       | 2          | 28.85        | 4                 | 6 6 6                   | [ <sup>4</sup> ] | ✤ Eormat       | Axis                  | 6                     | 4 6 <del>6</del> 6                     | 4                |           |             |                                    |                                  |                    |                   |                 |           |
| Shirley Moore          | 73                           |                            | 215       | 2          | 24.21        | , 22.             | , 25.                   | , 28             | -2 -2 -2       |                       | 41.                   | , 44.<br>, 46.<br>, 47.                | , 49.            |           |             |                                    |                                  |                    |                   |                 |           |
| Jennifer Gomez         | 76                           |                            | 200       | 2          | 22.02        | 20.9              | 22.4<br>23.9<br>25.4    | 26.9             |                | 4 0 4                 | 40.4                  | 43.4<br>43.4<br>44.9<br>46.4           | 47.9             |           |             |                                    |                                  |                    |                   |                 |           |
| Amber Hill             | 74                           |                            | 205       | 2          | 24.97        | 6.2               | 3 3 3                   |                  |                | Horizontal            |                       |                                        |                  |           |             |                                    |                                  |                    |                   |                 |           |
| $\langle \rangle$      | Histogram & Pa               | reto Charts                | Blank     | +          |              |                   |                         |                  | Fill Outline   |                       |                       |                                        |                  |           |             |                                    |                                  |                    | :                 | 4               |           |

## Step 15: Edit Chart Bin Width

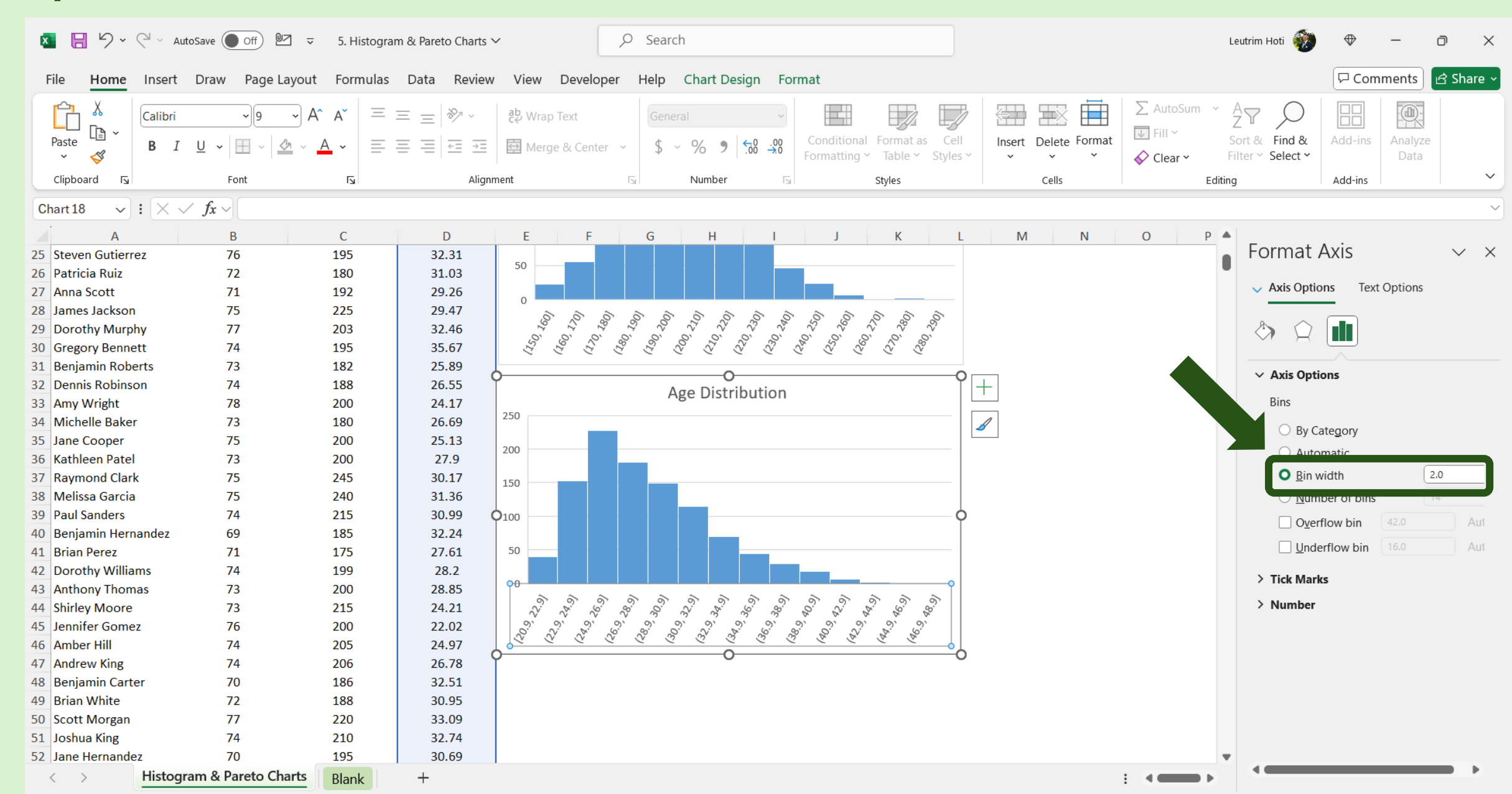

## Step 16: Copy & Paste Chart

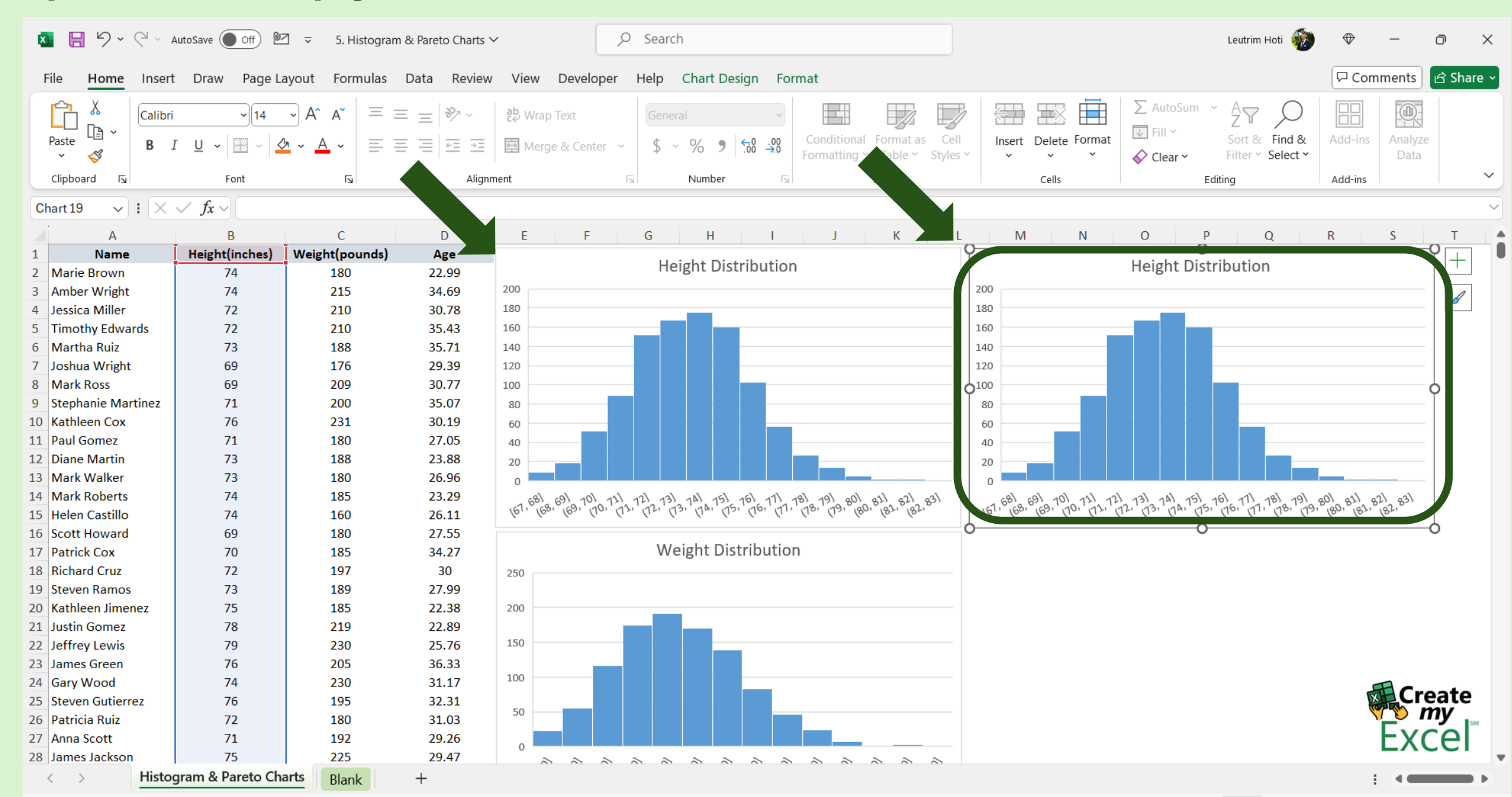

## Step 17: Change Chart Type

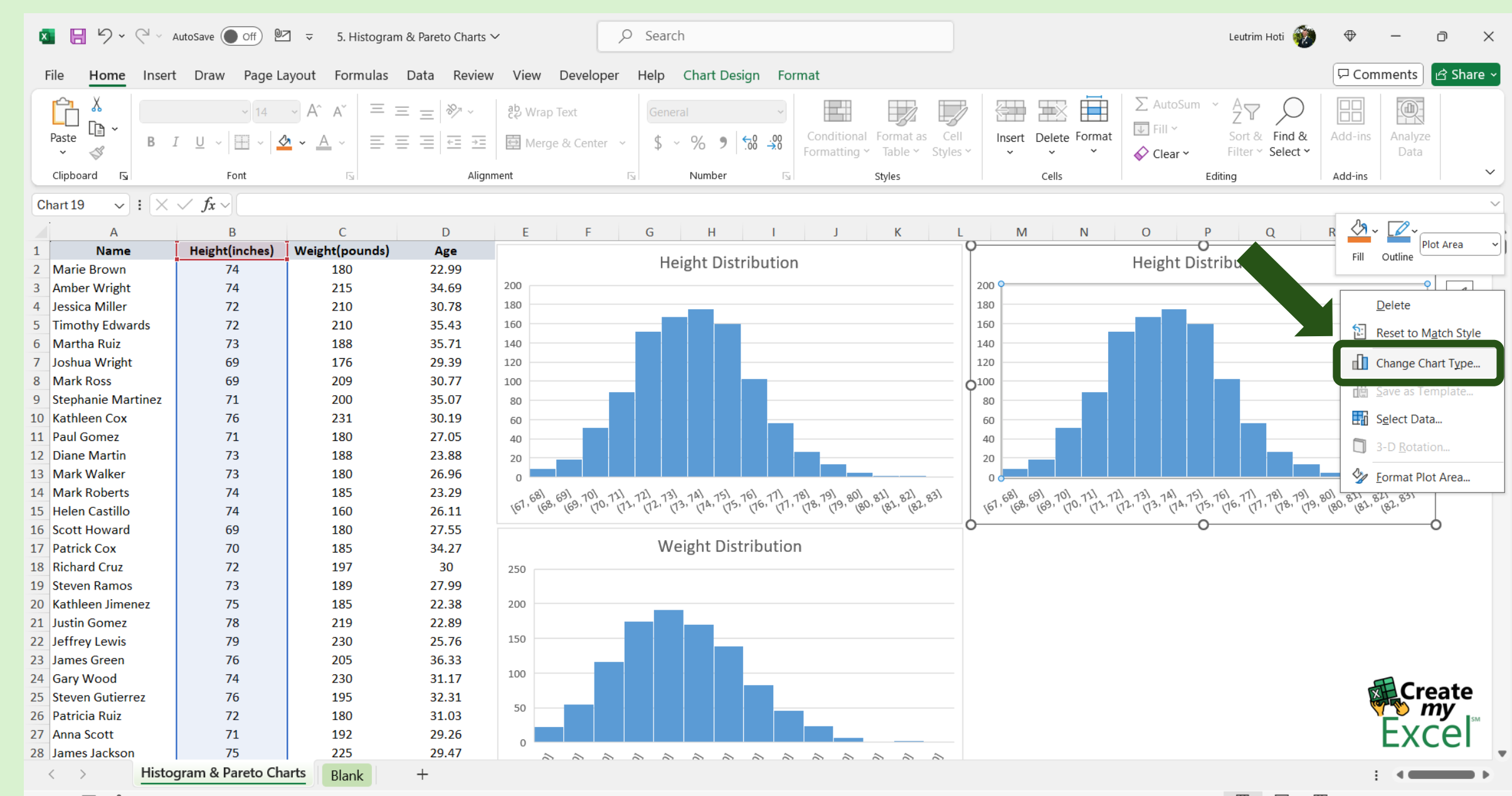

#### Step 18: Select Pareto Chart, Press OK

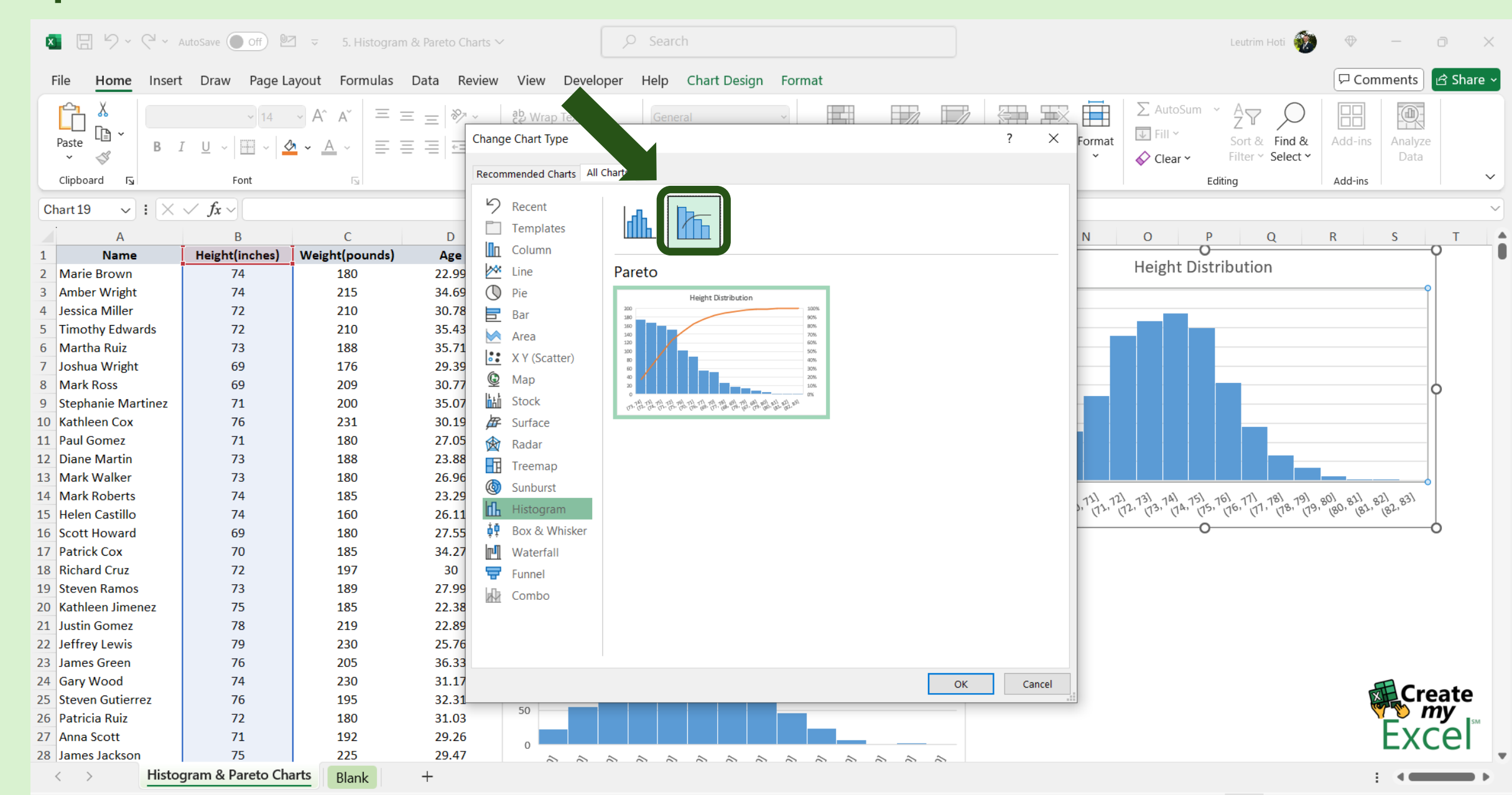

#### Step 19: Copy & Paste Chart

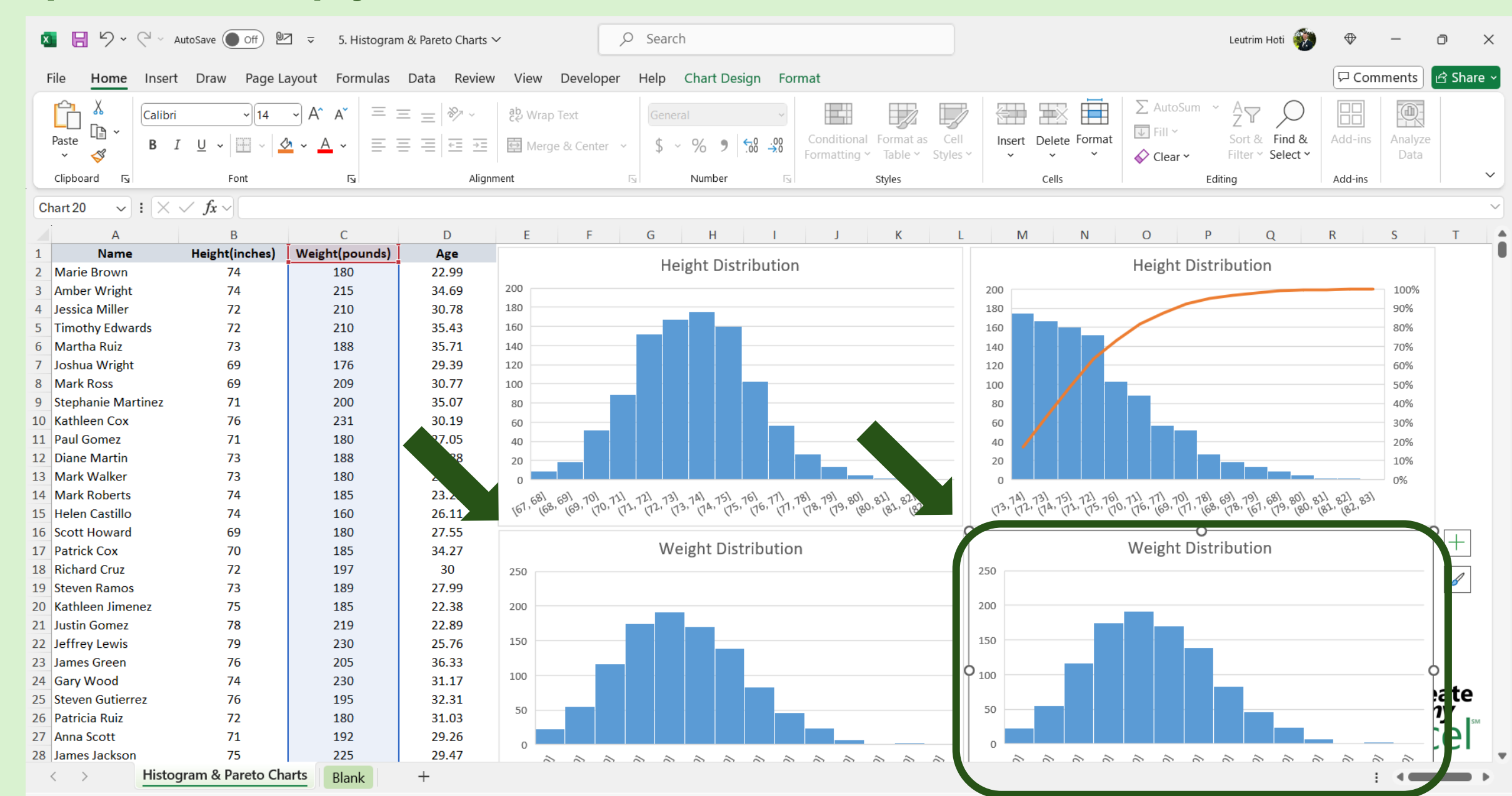

## Step 20: Change Chart Type

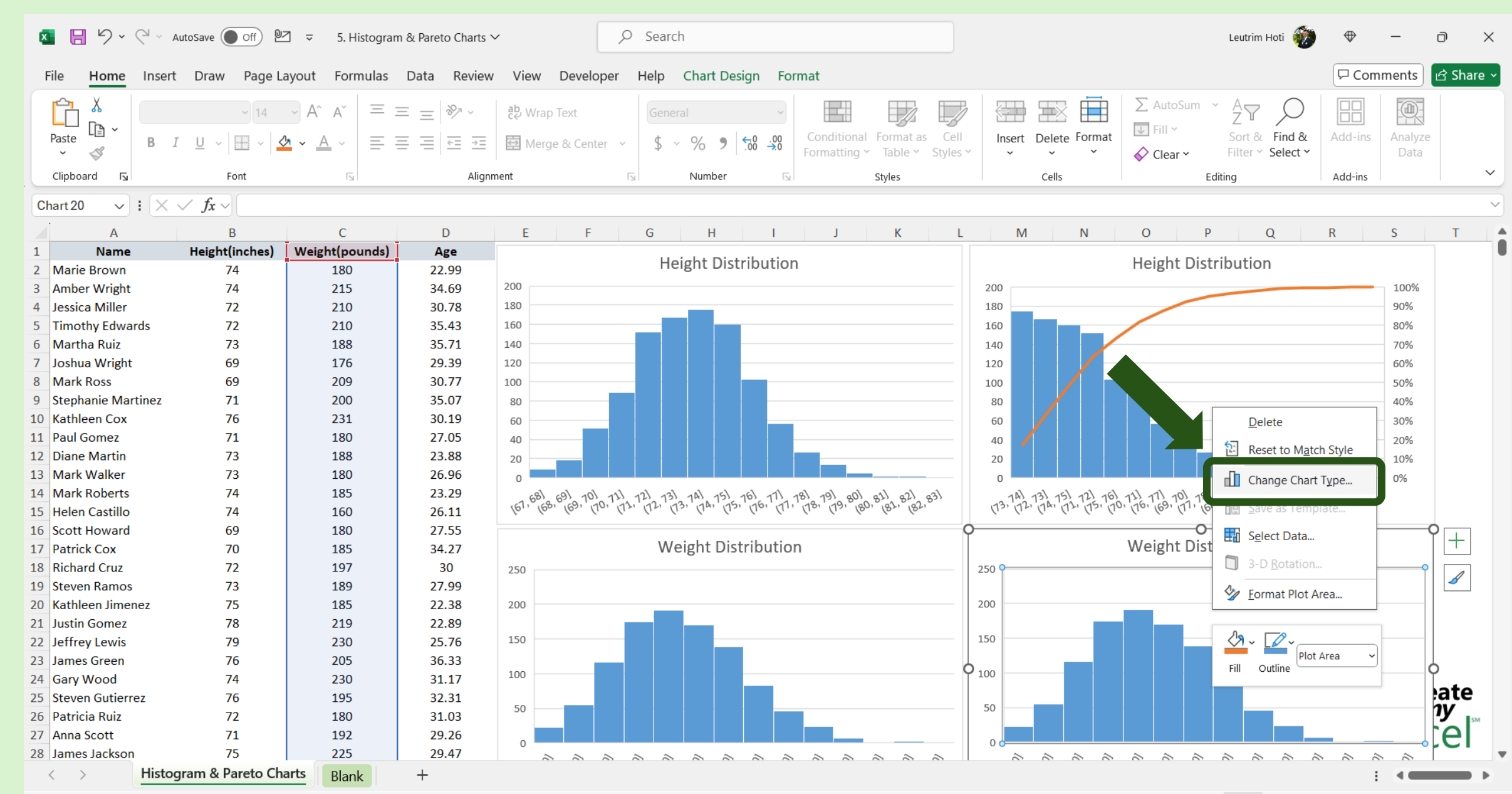

#### Step 21: Select Pareto Chart, Press OK

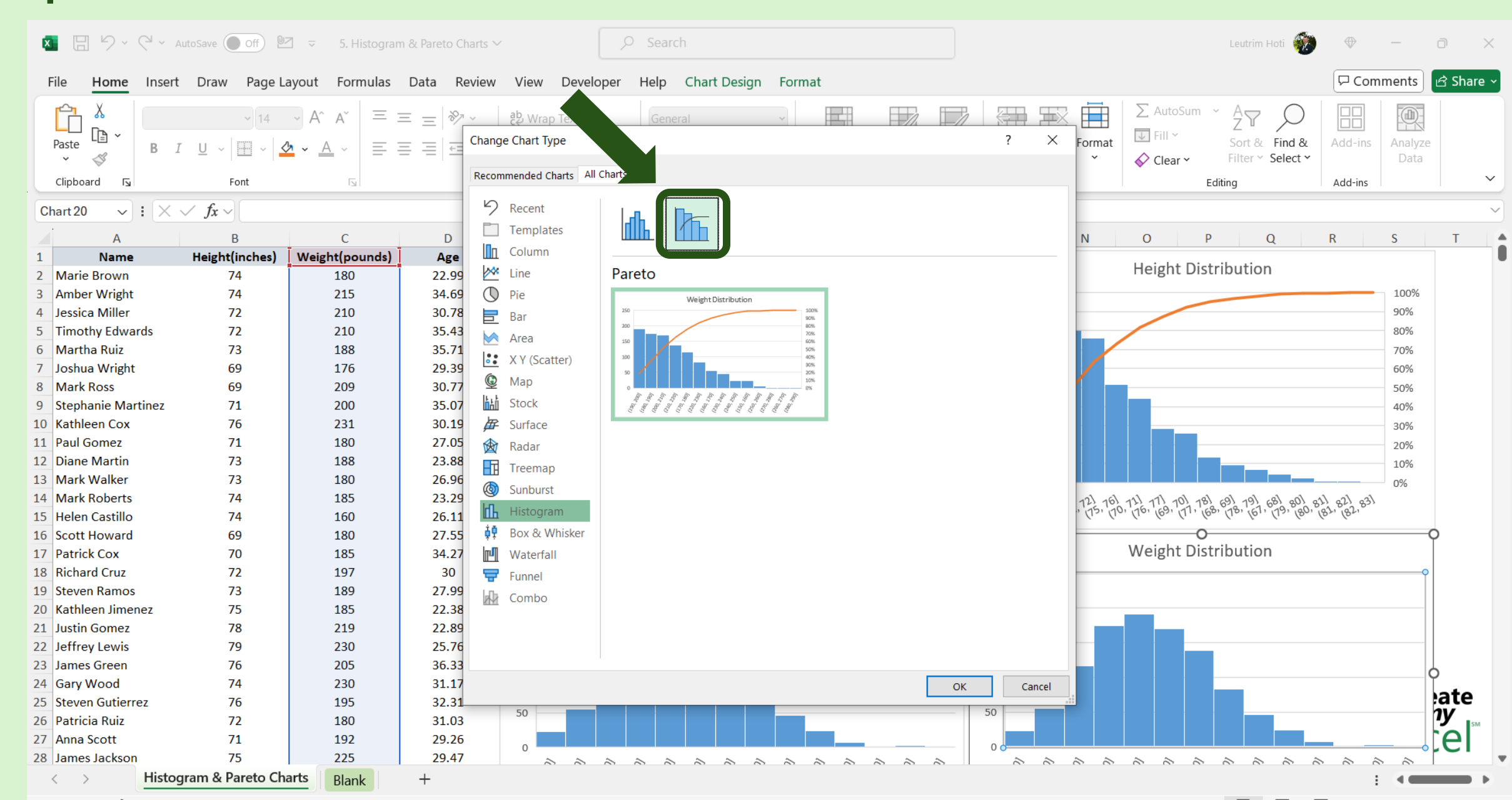

#### Step 22: Copy & Paste Chart

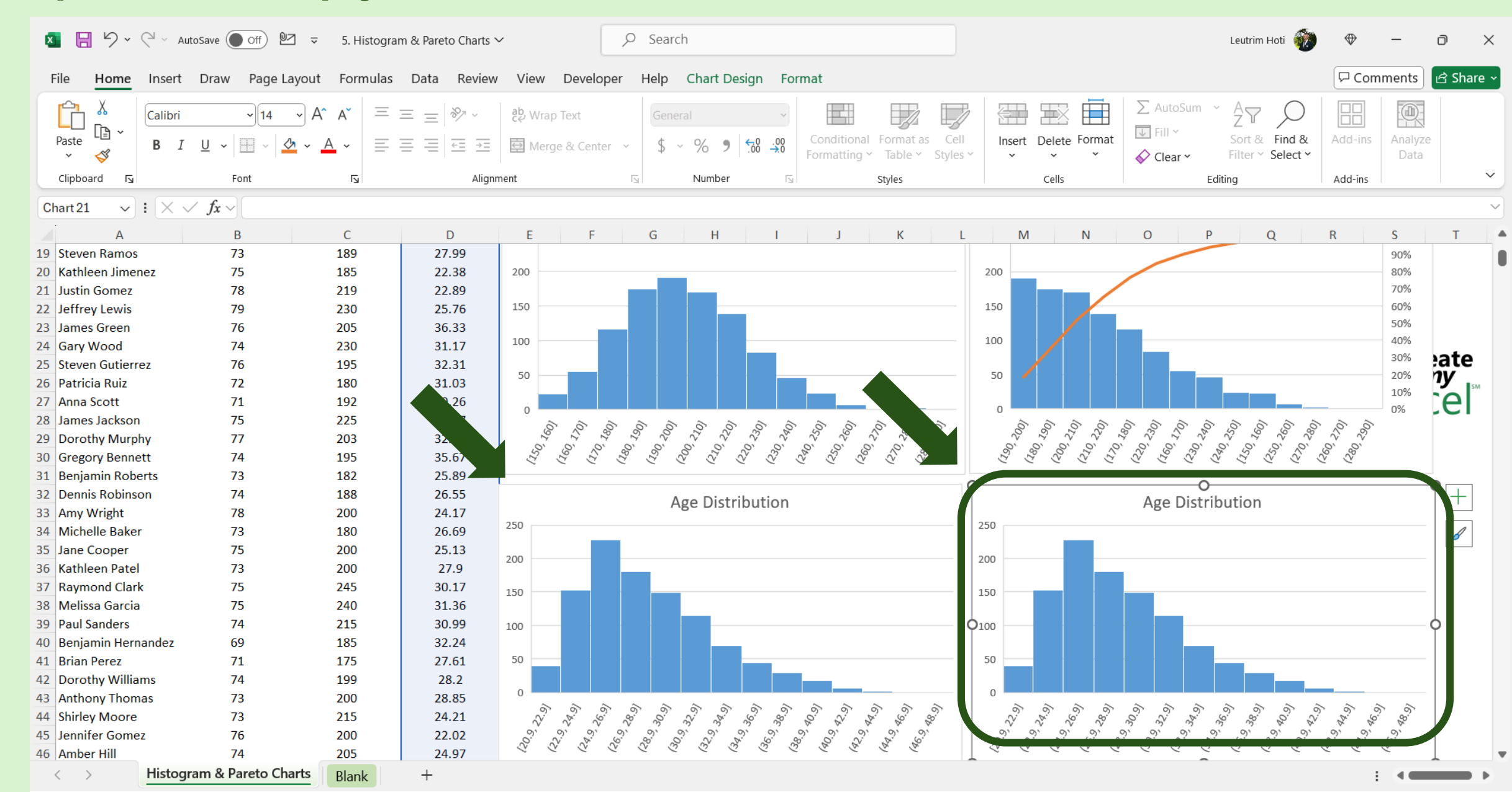

## Step 23: Change Chart Type

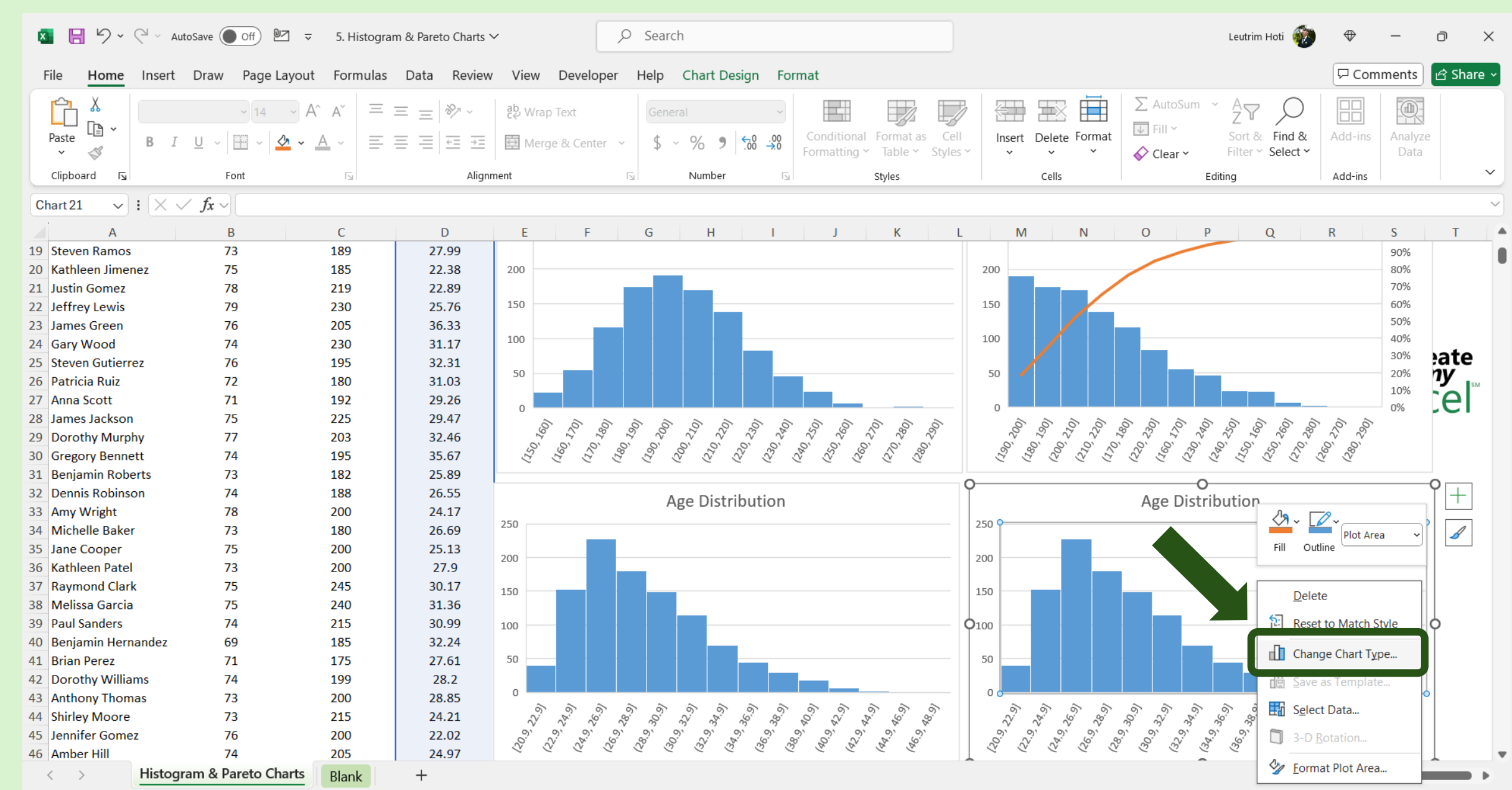

#### Step 24: Select Pareto Chart, Press OK

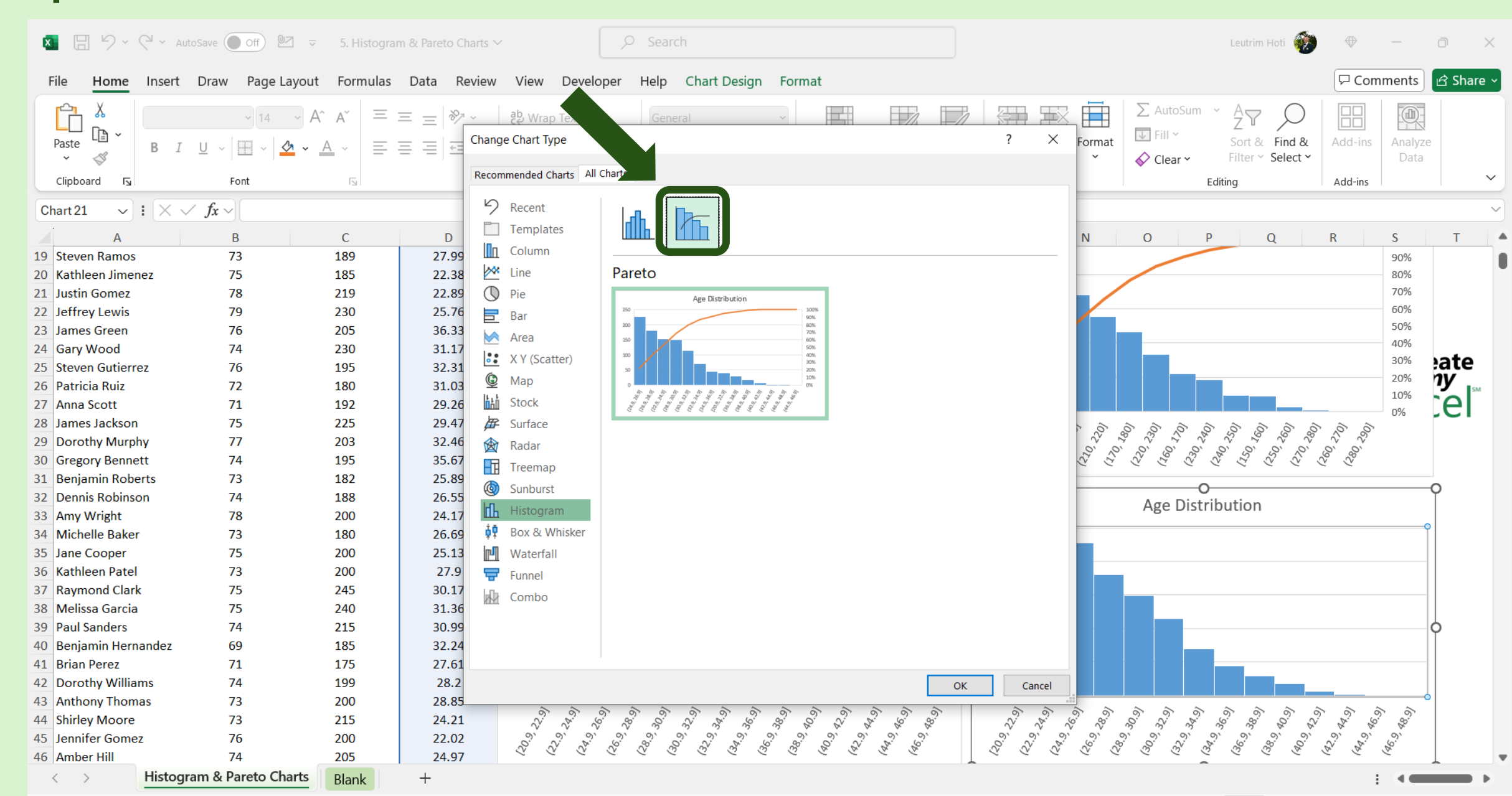

## Step 25: Completed

| 🛚 🖯 🎙          | ·                                                 | 🖳 ⊽ 5. Histogra                               | am & Pareto Charts ` | ~                          | ρs                                                                                            | Search                |                         |                                        |                                                                    |                  |        |                                                                                                    |                                       | Lei                      | utrim Hoti             | $\oplus$                               | -               | ð     | ×      |
|----------------|---------------------------------------------------|-----------------------------------------------|----------------------|----------------------------|-----------------------------------------------------------------------------------------------|-----------------------|-------------------------|----------------------------------------|--------------------------------------------------------------------|------------------|--------|----------------------------------------------------------------------------------------------------|---------------------------------------|--------------------------|------------------------|----------------------------------------|-----------------|-------|--------|
| File Hor       | ne Insert Draw Page                               | Layout Formulas                               | Data Review          | View Dev                   | loper Help Chart Design Format                                                                |                       |                         |                                        |                                                                    |                  |        |                                                                                                    |                                       |                          | Com                    | ments                                  | 🖻 Sha           | ire ~ |        |
| Paste 🗳        | Calibri     14       B     I     U     ~          | → A <sup>*</sup> A <sup>*</sup> =<br><u> </u> | ≡ = ≫~<br>≡ = ⊡ ≖    | 받 Wrap Text<br>臣 Merge & C | enter ~                                                                                       | General<br>\$~%9      | ∨<br>00. 0,→<br>0,← 00. | Conditiona<br>Formatting               | al Format as<br>Table ~                                            | Cell<br>Styles ¥ | Insert | Delete Format                                                                                                    | ∑ AutoSur<br>↓ Fill ~<br>♦ Clear ~    | m ~ A<br>Z<br>So<br>Filt | Find & Find & Select ¥ | Add-ins                                | Analyze<br>Data |       |        |
| Clipboard      | Font د                                            | L                                             | Align                | ment                       | E1                                                                                            | Number                | 5                       |                                        | Styles                                                             |                  |        | Cells                                                                                                    |                                       | Editing                  |                        | Add-ins                                |                 |       | ~      |
| Chart 21       | $\checkmark$ : $\times \checkmark f_x \checkmark$ |                                               |                      |                            |                                                                                               |                       |                         |                                        |                                                                    |                  |        |                                                                                                    |                                       |                          |                        |                                        |                 |       | $\sim$ |
| 1              | A P                                               | C                                             | D                    | E                          | E G                                                                                           | с ц                   |                         | 1                                      | K                                                                  |                  | Ν      |                                                                                                    | 0                                     | D                        | 0                      | D                                      | c               | т     |        |
| 10 Stoyon Par  | mos 72                                            | 190                                           | 27.00                | E                          | r c                                                                                           | ח נ                   |                         | J                                      | N                                                                  | L                | N      | I IN                                                                                                    | 0                                     | P                        | Q                      | N                                      | 3               |       | _      |
| 20 Kathleen li | imenez 75                                         | 185                                           | 27.33                | 200                        |                                                                                               |                       |                         |                                        |                                                                    |                  | 200    |                                                                                                    |                                       |                          |                        |                                        | 90%             |       |        |
| 20 Ratificen J | 75                                                | 210                                           | 22.38                | 200                        |                                                                                               |                       |                         |                                        |                                                                    |                  | 200    |                                                                                                    |                                       |                          |                        |                                        | 70%             |       |        |
| 22 Jeffrey Lev | vis 70                                            | 215                                           | 25.76                | 150                        |                                                                                               |                       |                         |                                        |                                                                    |                  | 150    |                                                                                                    |                                       |                          |                        |                                        | 60%             |       |        |
| 23 James Gree  | en 76                                             | 205                                           | 36 33                |                            |                                                                                               |                       |                         |                                        |                                                                    |                  |        |                                                                                                    |                                       |                          |                        |                                        | 50%             |       |        |
| 24 Gary Woo    | d 74                                              | 230                                           | 31.17                | 100                        | _                                                                                             |                       |                         |                                        |                                                                    |                  | 100    |                                                                                                    |                                       |                          |                        |                                        | 40%             |       |        |
| 25 Steven Gut  | tierrez 76                                        | 195                                           | 32.31                |                            |                                                                                               |                       |                         |                                        |                                                                    |                  |        |                                                                                                    |                                       |                          |                        |                                        | 30%             | eate  | /      |
| 26 Patricia Ru | iz 72                                             | 180                                           | 31.03                | 50                         |                                                                                               |                       |                         |                                        |                                                                    |                  | 50     |                                                                                                    |                                       |                          |                        |                                        | 20%             | ny 🚬  | SM     |
| 27 Anna Scott  | t 71                                              | 192                                           | 29.26                |                            |                                                                                               |                       |                         |                                        |                                                                    |                  |        |                                                                                                    |                                       |                          |                        |                                        | 10%             |       |        |
| 28 James Jack  | kson 75                                           | 225                                           | 29.47                | 0                          |                                                                                               |                       | ~ ~                     |                                        | 2 2                                                                | ~                | 0      |                                                                                                    |                                       |                          |                        |                                        | 0%              | -01   |        |
| 29 Dorothy M   | lurphy 77                                         | 203                                           | 32.46                | 097<br>997                 |                                                                                               | 200<br>57<br>50<br>50 | 23.<br>-240             | ~~~~~~~~~~~~~~~~~~~~~~~~~~~~~~~~~~~~~~ |                                                                    | S                | 200    | -20<br>-21<br>-21<br>-21<br>-20<br>-21<br>-20<br>-21<br>-20<br>-20<br>-20<br>-20<br>-20<br>-20<br>-20<br>-20<br>-20<br>-20 | 12, 23, 18                            | 230                      | 29C - 26C              | ~~~~~~~~~~~~~~~~~~~~~~~~~~~~~~~~~~~~~~ |                 |       |        |
| 30 Gregory Be  | ennett 74                                         | 195                                           | 35.67                | (150)<br>(150)             | 0°25                                                                                          |                       |                         | 5 'SS'                                 |                                                                    |                  | 06I)   | 0<br>0<br>0<br>0<br>0<br>0<br>0<br>0<br>0<br>0<br>0<br>0<br>0<br>0<br>0<br>0<br>0<br>0<br>0                                |                                       |                          | 9 9 9 V                | 29° 29°                                |                 |       |        |
| 31 Benjamin F  | Roberts 73                                        | 182                                           | 25.89                |                            |                                                                                               |                       | _                       |                                        |                                                                    |                  |        |                                                                                                    |                                       | -                        |                        |                                        |                 |       |        |
| 32 Dennis Rol  | binson 74                                         | 188                                           | 26.55                |                            |                                                                                               | A = a Distail         | tion                    |                                        |                                                                    | 9                | )      |                                                                                                    | A co Di                               | -0                       |                        |                                        |                 | 9 [+] |        |
| 33 Amy Wrigh   | nt 78                                             | 200                                           | 24.17                |                            |                                                                                               | Age Distri            | oution                  |                                        |                                                                    |                  |        |                                                                                                    | Age Dis                               | stributi                 | on                     |                                        |                 |       | 1      |
| 34 Michelle B  | aker 73                                           | 180                                           | 26.69                | 250                        |                                                                                               |                       |                         |                                        |                                                                    | _                | 250    |                                                                                                    |                                       |                          |                        |                                        | 100%            | 1     |        |
| 35 Jane Coop   | er 75                                             | 200                                           | 25.13                |                            |                                                                                               |                       |                         |                                        |                                                                    |                  |        |                                                                                                    |                                       |                          |                        |                                        | 90%             |       | 1      |
| 36 Kathleen P  | atel 73                                           | 200                                           | 27.9                 | 200                        |                                                                                               |                       |                         |                                        |                                                                    |                  | 200    |                                                                                                    |                                       |                          |                        |                                        | 80%             |       |        |
| 37 Raymond (   | Clark 75                                          | 245                                           | 30.17                | 150                        |                                                                                               |                       |                         |                                        |                                                                    |                  | 150    |                                                                                                    |                                       |                          |                        |                                        | 60%             |       |        |
| 38 Melissa Ga  | arcia 75                                          | 240                                           | 31.36                | 100                        |                                                                                               |                       |                         |                                        |                                                                    |                  | 150    |                                                                                                    |                                       |                          |                        |                                        | 50%             |       |        |
| 39 Paul Sande  | ers 74                                            | 215                                           | 30.99                | 100                        |                                                                                               |                       |                         |                                        |                                                                    | -                | 100    |                                                                                                    |                                       |                          |                        |                                        | 40%             | ¢ (   |        |
| 40 Benjamin H  | Hernandez 69                                      | 185                                           | 32.24                |                            |                                                                                               |                       |                         |                                        |                                                                    |                  |        |                                                                                                    |                                       |                          |                        |                                        | 30%             |       |        |
| 41 Brian Pere  | z 71                                              | 175                                           | 27.61                | 50                         |                                                                                               |                       |                         |                                        |                                                                    | _                | 50     |                                                                                                    |                                       |                          |                        |                                        | 20%             |       |        |
| 42 Dorothy W   | /illiams 74                                       | 199                                           | 28.2                 |                            |                                                                                               |                       |                         |                                        |                                                                    |                  |        |                                                                                                    |                                       |                          |                        |                                        | 10%             |       |        |
| 43 Anthony T   | homas 73                                          | 200                                           | 28.85                |                            |                                                                                               |                       | 2 2                     |                                        |                                                                    |                  | 0      |                                                                                                    |                                       | 2 2                      |                        |                                        | - 0%            |       |        |
| 44 Shirley Mo  | ore 73                                            | 215                                           | 24.21                | 5°.5°                      | \$.<br>\$.<br>\$.<br>\$.<br>\$.<br>\$.<br>\$.<br>\$.<br>\$.<br>\$.<br>\$.<br>\$.<br>\$.<br>\$ |                       | ું જે                   | 5.05<br>.5<br>.5<br>.5                 | 2.5<br>2.5<br>2.5<br>2.5<br>2.5<br>2.5<br>2.5<br>2.5<br>2.5<br>2.5 | ?                | <6.0   | 2°.5°.5°.5°.5°.5°.5°.5°.5°.5°.5°.5°.5°.5°                                                                                  |                                       | ٠<br>٦<br>٦              |                        |                                        |                 |       |        |
| 45 Jennifer Go | omez 76                                           | 200                                           | 22.02                |                            | 6. 6. 6. 6. 6. 6. 6. 6. 6. 6. 6. 6. 6. 6                                                      |                       |                         | 6. 0°. 5.                              | à. 5°. 6°. 6°.                                                     |                  | 0.     | 6.<br>6.<br>6.<br>6.<br>6.<br>6.<br>6.<br>6.<br>6.<br>6.<br>6.<br>6.<br>6.<br>6                                            | · · · · · · · · · · · · · · · · · · · | ن<br>ن بي<br>ن بي        | 6. 6. C.               | 6.9<br>4.9                             |                 |       |        |
| 46 Amber Hill  | 74                                                | 205                                           | 24.97                |                            |                                                                                               | 2 2 2                 | 2 2                     |                                        | ~ ~                                                                |                  |        |                                                                                                    |                                       | -                        |                        | 2 2                                    |                 |       |        |
| < >            | Histogram & Pareto C                              | harts Blank                                   | +                    |                            |                                                                                               |                       |                         |                                        |                                                                    |                  |        |                                                                                                    |                                       |                          |                        | :                                      |                 |       |        |